### 本科教学一体化信息平台学生选课系统

# 操作指南

#### 一、系统登录

为缓解选课期间系统压力,新版选课系统选课期间提供三种登录方式。

方式一(通过微人大进入本科教学一体化信息平台):进入学校教务处网页 (网址为<u>http://jiaowu.ruc.edu.cn</u>)后点击页面左上角"本科教学一体化信 息平台",如图1所示,或直接输入网址:<u>http://v.ruc.edu.cn</u>进入微人大, 如图2所示。

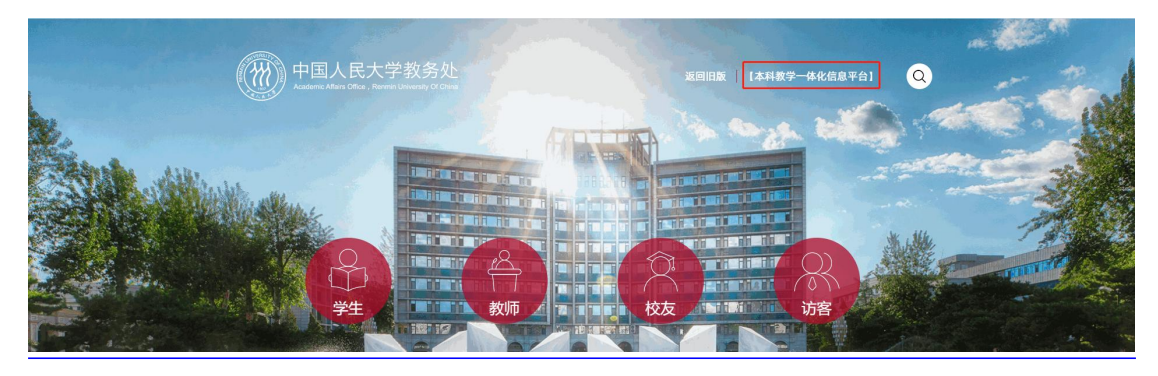

图 1 进入微人大登录页

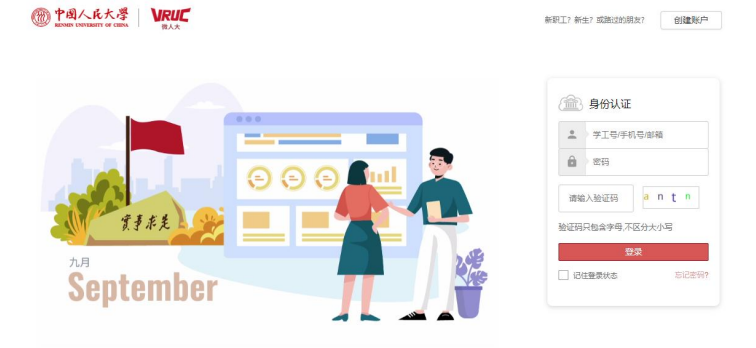

图 2 微人大登录页

输入用户名密码,登录进微人大。点击【校务】-【本科教学一体化信息平 台】进入新版本科教学管理系统,如图 3、4 所示。

| 应用导航            | 常用 教务              | 校务财务              | 服务  学务                   | 请输入                                      | 关键字                        |
|-----------------|--------------------|-------------------|--------------------------|------------------------------------------|----------------------------|
| A每日上报管理         | A疫情期间基础<br>信息上报    | A疫情期间信息<br>上报操作说明 | ()<br>办公-合同管理<br>系统      | 办公会议系统                                   | <b>办</b> 公自动化系<br>统(2020版) |
| 办公自动化系<br>统(新版) | <b>达</b><br>办公综合系统 | 本科教务管理            | 本科教学一体<br>化信息平台          | 中国 1000000000000000000000000000000000000 | 标语宣传品管<br>理                |
| ()<br>财务管理      | 公式<br>财务综合门户       | 车证管理              | <b>全</b><br>档案信息管理<br>系统 | ★ ●<br>★ ●<br>●<br>党费计算器                 | <b>房屋管理系统</b>              |
|                 |                    |                   |                          |                                          | $\leftarrow$ $\rightarrow$ |

图 3 校务-本科教学一体化信息平台

| 个人中心                                          |                                 |    |            |             |                     |                |    |    |                                                                                                    |            |
|-----------------------------------------------|---------------------------------|----|------------|-------------|---------------------|----------------|----|----|----------------------------------------------------------------------------------------------------|------------|
| <b>2迎使用新版教务系统!</b><br>统上线期间,<br>迎大家提出宝贵意见和建议! | <b>王</b> ] 选课•                  | 中心 | <b>***</b> | (查看<br>(1)) |                     |                |    |    |                                                                                                    |            |
| 🔒 平台首页                                        | 个人课表                            |    |            |             | <b>m</b> 2020-2021- | 1 ~ 全部         |    | ~  | ▲<br>• 思想政治理论课: 0/2                                                                                                    |            |
| 我的洗课                                          |                                 | 周一 | 周二         | 周三          | 周四                  | 周五             | 周六 | 周日 | <ul> <li>大学外语:2/14</li> <li>公共数学:0/1</li> <li>学业完成情况查询模块正在建</li> <li>6次基础设:0/17</li> <li>将于2020-2021学年秋季学期;</li> </ul> | 设中<br>正式上线 |
| 3 我的成绩                                        | 第一大节<br>(1-2节)<br>08:00 - 09:30 |    |            |             |                     |                |    |    | •安然時心深: 017<br>• ↑性化法师: 214                                                                                            |            |
| 3 公共信息                                        |                                 |    |            |             |                     |                |    |    | 通知公告 活动提醒                                                                                                    | 更多         |
|                                               | 第二大节<br>(3-4节)<br>10:00 - 11:30 |    |            |             |                     |                |    |    | 关于2020-2021学年秋季学期本科生选课的预                                                                                               | 2020-07-0  |
|                                               | 第三大节                            |    |            |             |                     |                |    |    | 关于2019级学生大类培养专业分流工作的通知                                                                                                 | 2020-07-0  |
|                                               | (5-6节)<br>12:00 - 13:30         |    |            |             |                     |                |    |    | 关于组织申报2020年中国人民大学"大学生创                                                                                                 | 2020-05-2  |
|                                               | 第四大节                            |    |            |             |                     | 军事理论<br>教师 王宝坤 |    |    | 关于再次统一办理2019-2020学年春季学期系                                                                                               | 2020-05-   |
|                                               | (7-8节)                          |    |            |             |                     | 地点 教-13        |    |    |                                                                                                    |            |

图 4 本科教学一体化信息平台

方式二(通过微人大直接进入新版选课系统):也可点击【教务】-【学生选课】,直接进入选课中心,如图 5 所示。

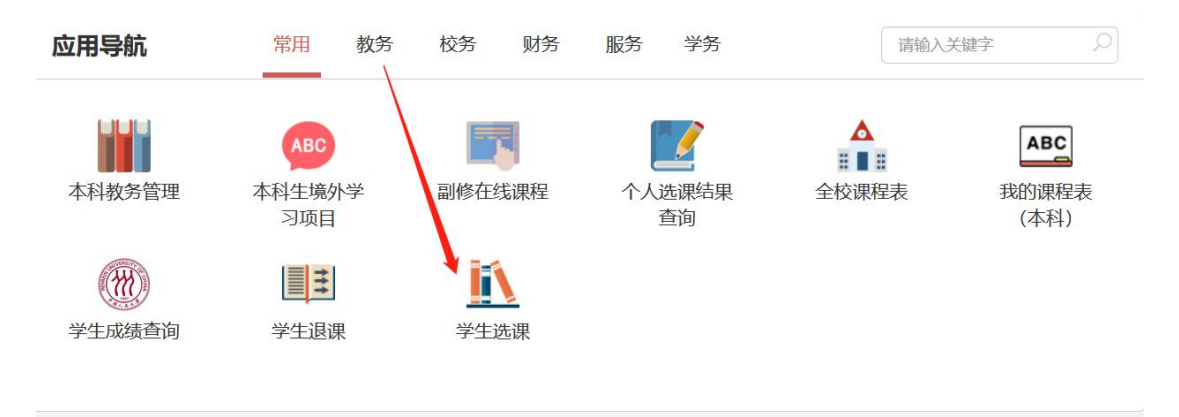

图 5 教务-学生选课

方式三(通过网址直接登录一体化信息服务平台):如登录微人大出现网络 拥堵,可以直接登录本科教学一体化信息平台,用户名密码为微人大用户名密码。 登录网址为: <u>http://jw.ruc.edu.cn/Njw2017/login.html#/</u>,如图6所示。

|                            | 化信息服务平台                                                                                           |
|----------------------------|---------------------------------------------------------------------------------------------------|
|                            | <ul> <li>20日本時</li> <li>(2)日本時</li> <li>(3)日本時</li> <li>(4文</li> <li>(4文</li> <li>(4文)</li> </ul> |
|                            |                                                                                                   |
| Copyright © 2017 湖南爆雷科技发展有 | R(4)                                                                                              |

图 6 本科教学一体化信息平台登录页

二、选课

进入【选课中心】,认真阅读选课说明后,点击【进入选课】按钮可进入选课页面,如图7所示。

| ⑦⑦ 中國人民大學   本科教学管理<br>ADMASS CARGAGENT OF CHENK                              | 体化信息服务平台                                                                                                    |   |
|------------------------------------------------------------------------------|----------------------------------------------------------------------------------------------------|---|
| ≪ 个人中心 选课中心 ×                                                                |                                                                                                    | » |
| <b>欢迎使用新版教务系统:</b><br>希线上线期间,<br>欢迎大家提出宝贵意见和建议!                              | 2020-2021学年秋季学期选课                                                                                                    |   |
| <ul> <li>平台首页</li> <li>2 我的选课 ~</li> <li>· 课表查看</li> </ul>                   | 各院系列学。<br>为加快我校本科教学信息化建设进程,为师生提供更便捷、高效的教学管理服务,从2020-2021学年校季学期开始,本科教学管理一件化信息服务平台各功能爆换<br>将分批上线运行,2020-2021学年牧教学期学生选谋将在前系校中进行。<br>按照2010级期保先关展建在生业公式工作安排、本学期服未考试就真后,人文科学试验班、建科试验班、社会科学试验班(管理科学类)、经济学具4个跨院系大<br>表彰进行学生专业公语、专业分组成学生按照所表生处进行选课学习。2020-2021学年教美学期学生选课也将在专业分语工作结束后进行,计划选课开始时间为7月22<br>日、祥趣建址通通记奖更准则有能力的优点的增估公式学校表示。<br>目前正值期未考试,请同学们占建安非备考复习,认真做好经情防控期间的个人防护,预祝同学们期未取得优异的成绩。 |   |
| <ul> <li>・ 选课中心</li> <li>・ 选课结果查询</li> </ul>                                 | 联系人;黄老师、徐老师<br>进入选课                                                                                                    |   |
| <ul> <li>         我的成绩 &gt;     </li> <li>         公共信息 &gt;     </li> </ul> |                                                                                                    |   |

图 7 选课中心界面

进入选课页面,右上角显示个人学号姓名信息以及本轮选课时间,左侧显示 学生专业,如图8所示。未进行专业分流的大类培养学生或无时点分流的大类培 养学生,进入选课界面后先选择意向专业进行选课,如图9所示,不同专业显示 的课程内容可能不同(部分院系专业课程向学院内部大类全部开放时,学生选择 不同专业看到的课程相同),学生可通过切换专业查看课程。学生选课后的课程 性质以专业培养方案为准,同一课程从不同专业选择可能会出现课程性质不同的 情况。

|             | 选课                     |         |           |           |              |        |           |      |      |       | गः     | 选课堂: |
|-------------|------------------------|---------|-----------|-----------|--------------|--------|-----------|------|------|-------|--------|------|
| 2019        | 9]图灵实验班(计算机科           | 学与技术) 🔻 | 开课单位 (全部) | ▼ 课程      | 课程编号/名称 授课   | 教师 请输入 | 上课时间      |      | 选择   | 如查找   | 刷新已选人数 |      |
| 吗           | 学习内容                   | 可选门数 ^  | 显示已选课程    | 不显示洗课人数已满 | 建堂 不显示与已选课程时 | 同冲突课堂  |           |      |      |       |        |      |
| 1           | 大学外语                   | 2       | 序号 课程编号   | 课程名称      | 学分教学班号       | 课堂名称   | 上课时间      | 上课地点 | 授课教师 | 已选/可选 | 开课单位   | 操作   |
| 2           | 通识核心课                  | 1       |           |           |              |        |           |      |      |       |        |      |
| 3           | 部类基础                   | 4       |           |           |              |        |           |      |      |       |        |      |
| \$          | 专业核心课                  | 1       |           |           |              |        |           |      |      |       |        |      |
| 5           | 个性化选修                  | 5       |           |           |              |        |           |      |      |       |        |      |
| 6           | 跨学科专业选修                | 4       |           |           |              |        | Q         |      |      |       |        |      |
|             |                        | 1       |           |           |              | \$1    |           |      |      |       |        |      |
| 7           | 大学体育                   |         |           |           |              |        |           |      |      |       |        |      |
| 7           | 大学体育<br>公共艺术教育         | 1       |           |           |              |        | and a sta |      |      |       |        |      |
| 7<br>8<br>9 | 大学体育<br>公共艺术教育<br>发展指导 | 1 2     |           |           |              | 暂未找    | 記到内容      |      |      |       |        |      |
| 7<br>8<br>9 | 大学体育<br>公共艺术教育<br>发展指导 | 1       |           |           |              | 暂未找    | 试到内容      |      |      |       |        |      |
| 7<br>8<br>9 | 大学体育<br>公共艺术教育<br>发展指导 | 1       |           |           |              | 暂未找    | (到内容      |      |      |       |        |      |

图 8 学生选课页面

| . → [201 | 9]广告学      | •          | 开课单位 (全部) | ▼ 課程 3     | 眼程编号/名称   | 授课者       | 如 请输入 | 上课时间 |      | 选择   | 如查找   | 刷新已选人数 |    |
|----------|------------|------------|-----------|------------|-----------|-----------|-------|------|------|------|-------|--------|----|
| - 時天     | 类专业的学生可以在这 | 里切换专业进行选课哦 | 显示已选课程    | 不显示选课人数已满证 | 「「「「」」 不見 | 显示与已选课程时间 | 可冲突课堂 |      |      |      |       |        |    |
| 3        | 制选择专业      | •          | 序号 课程编号   | 课程名称       | 学分        | 教学班号      | 课堂名称  | 上课时间 | 上课地点 | 授课教师 | 已逃/可选 | 开课单位   | 操作 |
| 2        | 公共计算机      | 1          |           |            |           |           |       |      |      |      |       |        |    |
| 3        | 通识核心课      | 1          |           |            |           |           |       |      |      |      |       |        |    |
| 4        | 部类共同       | 2          |           |            |           |           |       |      |      |      |       |        |    |
| 5        | 专业核心课      | 10         |           |            |           |           |       |      |      |      |       |        |    |
| 6        | 个性化选修      | 10         |           |            |           |           |       | Q    |      |      |       |        |    |
| 7        | 跨学科专业选修    | 4          |           |            |           |           | \$.   |      |      |      |       |        |    |
| 8        | 大学体育       | 1          |           |            |           |           | 新丰裕   | 到由家  |      |      |       |        |    |
| 9        | 公共艺术教育     | 1          |           |            |           |           | 自木民   | 山内谷  |      |      |       |        |    |
| 10       | 发展指导       | 2          |           |            |           |           |       |      |      |      |       |        |    |
|          |            |            |           |            |           |           |       |      |      |      |       |        |    |

图 9 大类专业选择

说明:

- 开课单位,课程,授课教师等查询条件输入后,点击【立即查找】,可以在相应学 习内容下查找课堂。
- 刷新已选人数,可以即时刷新查看有课堂已选情况,不用刷新浏览器页面。
- 相同课程(课程编号相同)已选一个课堂,其他课堂自动隐藏,勾选"显示已选
   课程"可以显示已选课堂以及该课程的其他课堂。
- 勾选"不显示选课人数已满课堂",可隐藏人数已选满课堂。
- 勾选"不显示与已选课程时间冲突课堂",在选课时会隐藏与已选课堂的课表时间 有冲突的课堂。

已选/可选,已选为有多少学生选了,可选为课堂的最大人数限制,在筛选阶段,
 已选人数可以超出可选人数,点击已选/可选可以查看各志愿选课人数。

进入选课界面后,未选择学习内容时,页面不显示课堂信息,点击左侧学习 内容可查看相应课堂信息,点击课堂的右侧操作【选课】按钮进行选课,如图 10 所示。

| 序号               | 学习内容                                            | 可选门数 ^ |    | 显示已选课程   | 不显示选课人数已满调  | 堂 🗆 | 不显示与已选课程时         | 时间冲突课堂       |            |                        |                  |      |             |                     |                    |
|------------------|-------------------------------------------------|--------|----|----------|-------------|-----|-------------------|--------------|------------|------------------------|------------------|------|-------------|---------------------|--------------------|
| 1                | 大学外语                                            | 2      | 序号 | 课程编号     | 课程名称        | 学分  | 教学班号              | 课堂名称         |            | 课时间                    | 上课地点             | 授课教师 | 已选/可选       | 开课单位                | 操作                 |
| 2                | 通识核心课                                           | 1      | 1  | 21015735 | 分析化学        | 2   | 2021121015        | 分析化学01班      | 星期三        | 0 <mark>1-02节 1</mark> | 教二2118           | 郁志勇  | 0/30        | 化学系                 | 选课                 |
| 3                | 部类基础                                            | 4      | 2  | 21000342 | 概率论与数理统计    | 4   | <u>2021121000</u> | 概率论与数理统计01班  | 星期四<br>星期二 | 03-04节 1<br>03-04节 1   | 明法0101<br>明法0101 | 赵素云  | 0/50        | 数学学院                | 选课                 |
| 4                | 专业核心课                                           | 1      |    |          |             |     |                   |              | 星期一        | 11-14节 1               | 教二2402           |      |             |                     | _                  |
| 5                | 个性化选修                                           | 5      | 3  | 21030767 | 数据结构与算法   荣 | 4   | 2021121030        | 数据结构与算法   荣誉 | 星期四<br>星期一 | 01-02节1<br>03-04节1     | 教二2402           | 魏哲巍  | 0/35        | 信息学院                | 选课                 |
| 6                | 跨学科专业选修                                         | 4      | 4  | 21030768 | 计算机系统基础     | 3   | 2021121030        | 计算机系统基础 1班   | 星期三        | 01-03节1                | 教三3506           | 柴云鹏  | 0/50        | 信息学院                | 洗课                 |
| 7                | 大学体育                                            | 1      |    |          |             |     |                   |              | 星期四        | 07-09节1                | 理工配楼             | 张延松  | 1,122       |                     |                    |
| 8                | 公共艺术教育                                          | 1      |    |          |             |     |                   |              |            |                        |                  |      |             |                     |                    |
| 9                | 发展指导                                            | 2      |    |          |             |     |                   |              |            |                        |                  |      |             |                     |                    |
|                  |                                                 |        |    |          |             |     |                   |              |            |                        |                  |      |             |                     |                    |
|                  |                                                 |        |    |          |             |     |                   |              |            |                        |                  |      |             |                     |                    |
| 选课               | 结果/退选 课表查                                       | 看      |    |          |             |     |                   |              |            |                        |                  |      | 已迭          | 课堂: <b>5</b> 已选学    | 分: <b>12</b>       |
| 选课:              | 结果/退选 课表查<br>显示不通过的课堂                           | 看      |    |          |             |     |                   |              |            |                        |                  |      | 已送          | 课堂:5 已选学            | 分: <b>12</b>       |
| 选课:<br>□ 1<br>序号 | <mark>结果/退选</mark> 课表查<br>显示不通过的课堂<br>选课状态 课程编号 | 看      | 学分 | 教学班号     | 課堂名称        | 时间  | 1                 | 地点 上课教师      | 开课单位       | 课程性质                   | 课程模块             | 选课阶段 | 已送<br>志愿 选课 | 课堂:5 已选学<br>离性 选课时间 | 分: <b>12</b><br>操作 |

图 10 显示课堂内容

在筛选阶段,出现志愿界面,选择相应的志愿后点击确定选课,系统提示"已 选,等待筛选",选择的课堂将进入页面下方的【选课结果/退选】中,其中选课 属性"常规"是正常选课,在重修、补修阶段选课则会显示"重修"、"补修"字 样,选课阶段为0的课堂为院系导入课堂。如图 11、12、13 所示。

| 019 | 图灵实验班(计算机科学 | 与技术) 🔹 | 开课单位 | (全部)     | ▼ 速程 :    | 明经给品/: | 2. Ex 199  | 長教師 i市10 入   | 上课时间                         |                  | 选择         | 2即查找        | 刷新已选人数 |    |
|-----|-------------|--------|------|----------|-----------|--------|------------|--------------|------------------------------|------------------|------------|-------------|--------|----|
| 5   | 学习内容        | 可造门数 个 |      | 示已选课程    | 志愿        | 选择     |            |              | ×                            |                  |            |             |        |    |
| 1   | 大学外语        | 2      | 序号   | 课程编号     | 课程名       |        | 2 3        | 4 5          | 6 时间                         | 上课地点             | 授课教师       | 已选/可选       | 开课单位   | 操作 |
| 2   | 通识核心课       | 1      | 1    | 21000342 | 摄率论与数理机   |        |            |              | мү 1<br>мү 1                 | 明法0301<br>明法0301 | 回宁生        | 1/30        | 数学学院   | 选订 |
| 3   | 部类基础        | 4      | 2    | 21000342 | 概率论与数理的   |        |            | 确定选课         | 关闭 4节1                       | 明法0201<br>明法0201 | <u>李亚平</u> | 2/50        | 数学学院   | 选  |
|     | 个性化选修       | 5      | 3    | 21000342 | 摄率论与数理统计  | 4      | 2021121000 | 概率论与数理统计01班  | 星期四 03-04节 1<br>星期二 03-04节 1 | 明法0101<br>明法0101 | 赵素云        | <u>0/50</u> | 数学学院   | 选  |
|     | 跨学科专业选修     | 4      | 4    | 21030767 | 数据结构与算法丨荣 | 4      | 2021121030 | 数据结构与算法   荣誉 | 星期一 11-14节 1<br>星期四 01-02节 1 | 教二2402           | 数哲察        | 0/35        | 信息学院   |    |
| r i | 大学体育        | 1      |      |          |           |        |            |              | 星期一 03-04节 1                 | 教二2402           |            |             |        |    |
|     | 公共艺术教育      | 1      | 5    | 21030768 | 计算机系统基础   | 3      | 2021121030 | 计算机系统基础 1班   | 星期三 01-03节 1<br>星期四 07-09节 1 | 教三3506<br>理工配楼   | 業云鹏<br>张延松 | 0/50        | 信息学院   | 选  |
|     | 发展指导        | 2      |      |          |           |        |            |              |                              |                  |            |             |        |    |

图 11 选择志愿

| 概率论与数理统计           | 4 | <u>2021121000</u> | 概率论与数理统计01班 | 星期四 03-04节 1<br>星期二 03-04节 1                 |
|--------------------|---|-------------------|-------------|----------------------------------------------|
| <u>数据结构与算法   荣</u> | ~ | 2ž                | 选,等待筛选      | 星期一 11-14节 1<br>星期四 01-02节 1<br>星期一 03-04节 1 |
| 计算机系统基础            | 3 | <u>2021121030</u> | 计算机系统基础 1班  | 星期三 01-03节 1<br>星期四 07-09节 1                 |

#### 图 12 已选,等待筛选

| <b>志课</b><br>多号 | 结果/退选 课表查<br>显示不通过的课堂<br>这课状态 课程编号 | 猜    | 学分 | 教学班号     | 课堂名称        | 时间  | 3          | 泡点 上课教师 <del>3</del> | 开课单位 课程性质                                    | 课程模块             | 选课阶段 | 1<br>200    | 已选课堂: <b>4</b><br>选课属性 | 已选学分选课时间 | ):12<br>握作   |
|-----------------|------------------------------------|------|----|----------|-------------|-----|------------|----------------------|----------------------------------------------|------------------|------|-------------|------------------------|----------|--------------|
| ۵.<br>با        | 结果/遊选 课表查<br>显示不通过的课堂              | 11   |    |          |             |     |            |                      |                                              |                  |      | Q           | 已选课堂: <b>4</b>         | 已选学分     | ): <b>12</b> |
| 课               | 结果/遗选 课表查                          | fi ) |    |          |             |     |            |                      |                                              |                  |      | C           | 己选课堂: <mark>4</mark>   | 已选学分     | ): <b>12</b> |
|                 |                                    |      |    |          |             |     |            |                      |                                              |                  |      |             |                        |          |              |
|                 |                                    |      |    |          |             |     |            |                      |                                              |                  |      |             |                        |          |              |
|                 | 发展指导                               | 2    |    |          |             |     |            |                      |                                              |                  |      |             |                        |          |              |
| 8               | 公共艺术教育                             | 1    |    |          |             |     |            |                      | 星期四 07-09节 1                                 | 理工配楼             | 张延松  |             |                        |          |              |
| 7               | 大学体育                               | 1    | 5  | 21030768 | 计算机系统基础     | 3   | 2021121030 | 计算机系统基础 1班           | 星期三 01-03节 1                                 | 教三3506           | 柴云鹏  | 0/50        | 信息                     | 羊院       | 选课           |
| 6               | 跨学科专业选修                            | 4    | 4  | 21030767 | 数据结构与算法   荣 | . 4 | 2021121030 | 数据结构与算法 I 荣誉         | 星期一 11-14节 1<br>星期四 01-02节 1<br>星期一 03-04节 1 | 教二2402<br>教二2402 | 魏哲巍  | <u>0/35</u> | 信息                     | 学院       | 选课           |
| 4               | 专业核心课                              | 1    | 3  | 21000342 | 概率论与数理统计    | 4   | 2021121000 | 概率论与数理统计01班          | 星期四 03-04节 1<br>星期二 03-04节 1                 | 明法0101<br>明法0101 | 赵素云  | 0/50        | 数学                     | 院        | 选课           |
|                 |                                    | 4    | 2  | 21000342 | 概率论与数理统计    | 4   | 2021121000 | 概率论与数理统计03班          | 星期四 03-04节 1<br>星期二 03-04节 1                 | 明法0301<br>明法0301 | 同宁华  | 1/30        | 数学                     | 学院       | 选课           |
| 3               | 部类基础                               |      |    |          |             |     |            |                      |                                              |                  |      |             |                        |          |              |

图 13 查看选课结果

在时间优先阶段,选择确认后,选中的课堂进入"选课结果/退选"中。

关于筛选规则和志愿的说明:

第一阶段和第二阶段的前半段为选课筛选阶段,**该阶段对每门课程的选课人数不进行** 限制,也不分选课的时间先后,无需抢课,同学们可以在志愿范围内自由注册,所有注册 后的课程状态均为"待筛选"。

1) 第一阶段

筛选规则优先级从高到低依次为:志愿、年级(高年级优先)和已修学分(已修学分少的学生优先),在上述条件完全一样的情况下采用随机确定。即某门课筛选时,若该课第一志愿的学生人数大于规定修读人数,则在第一志愿的学生中,按照年级高低进行筛选,年级相同时再看所修学分多少;若第一志愿的学生人数少于规定的修读人数,系统自动选取第一志愿的学生后,余下的名额在第二志愿的人中筛选,以此类推。系统筛选完后会有一段时间公布结果,请大家按时查看。

2) 第二阶段前半段

筛选规则优先级从高到低依次为:同课程类别内选课通过门数(选课第一阶段结束后通 过门数少的优先)、志愿、年级(高年级优先),在上述条件完全一样的情况下采用随机确定。

在第一阶段和第二阶段前半段中,学生都可根据自己对不同课程的喜好程度对多门课程 进行志愿的排序。一般志愿数等于该类课程最多可选门数加2。即若某个课类(或子课类) 最多可选中2门课程,则该类课程可以注册4个志愿,每个志愿可选择1个课堂。大家在选 课时应尽量将志愿使用完,以增加选中的机会。另外,对于一个大课类下包含多个子课类的 情况,如专业核心课中有多门课程均为多个平行课堂情况。此时,每个子课类志愿数与主课 类志愿数相同,但所有子课类志愿数相加应不超过主课类志愿数。以某专业2019级专业核 心课为例,选课门数为3,则志愿数为5,其中有一门课程有平行课堂,则该课程所有课堂 可选志愿为1-5,其余课程可选志愿为1-5,但专业核心课总志愿数不超过5。因此请大家 合理分配各子课类志愿数。志愿数会因学院和年级的不同而不同,具体门数在选课页面左侧 学习内容栏目中显示。

#### 三、退课

在选课界面的【选课结果/退选】里点击【退选】,在弹出的确认消息对话框 中点击确认,如图 14 所示,退选成功如图 15 所示。

| 6  | 跨学科专业                                                                                                    | 止选修                                                       | 4                                     | 3  | 3 21018075 | 大学生医学知识专题 | I   : | 2 2021121018 | 大学生     | 医学知识专题讲 | 星期   | 四 05-06节 1 | 教一1205 |            | 2  | <u>/150</u> 彬 | 医院            | 选课               |
|----|----------------------------------------------------------------------------------------------------|-----------------------------------------------------------|---------------------------------------|----|------------|-----------|-------|--------------|---------|---------|------|------------|--------|------------|----|---------------|---------------|------------------|
| 7  | 大学体育                                                                                                    |                                                           | 1                                     | 4  | 21017236   | 情商解析与修炼   |       | 2 2021121017 | 情商會     | 新与修炼01班 | 星期   | 二 11-12节 1 | 教三3407 | <u>侯瑞鹤</u> |    | <u>0/60</u> 穿 | 生处            | 选课               |
| 8  | 公共艺术教                                                                                                    | 教育                                                        | 1                                     |    |            |           |       |              |         |         |      |            |        |            |    |               |               |                  |
| 9  | 发展指导                                                                                                    |                                                           | 2                                     |    |            |           |       |              |         |         |      |            |        |            |    |               |               |                  |
|    | <ul> <li>兴趣与;</li> <li>基础技计</li> <li>基础技计</li> <li>基础技计</li> <li>创新创;</li> <li>创新创;</li> <li>心理素)</li> <li>心理素)</li> </ul> | 愛好<br>総強化与拓展-芽<br>能強化与拓展-芽<br>业指导<br>低与心理健康-€<br>低与心理健康-€ | 高二外国语学习<br>方法与工具<br>>理健康指导<br>>理建素质教育 |    |            |           | 提示    | 此操作将退选课      | 星, 是否继续 | 27      | ×    | 1          |        |            |    |               |               |                  |
| 选课 | 結果/退选                                                                                                    | 课表查                                                       | 酒                                     |    |            |           |       |              |         | 确定      | 取消   |            |        |            |    | 已选课堂          | :4 已选学分       | <del>]</del> :10 |
|    | 显示不通过的                                                                                                    | 课堂                                                        |                                       |    |            |           |       |              |         |         |      |            |        |            |    |               |               |                  |
| 序号 | 选课状态                                                                                                    | 课程编号                                                      | 课程名称                                  | 学分 | 教学班号       | 课堂名称      |       | 时间           | 地点      | 上课教师    | 开课单位 | 課程性质       | 课程模块   | 选课阶段       | 志愿 | 选课民性          | 选课时间          | 操作               |
| 1  | 待筛选                                                                                                    | 21015735                                                  | 分析化学                                  | 2  | 2021121015 | 分析化学01班   | 星期三 0 | 1-02节1       | 教二2118  | 郁志勇     | 化学系  | 部类基础       |        | 1          | 1  | 常规            | 2020-07-19 1  | 退选               |
| 2  | 待筛选                                                                                                    | 21030991                                                  | 社会保障概论                                | 3  | 2021121030 | 社会保障概论0   | 星期三1  | 1-13节 1      | 教三3302  | 鲁全      | 劳动人  | 跨学科专业选修    |        | 1          | 3  | 常規            | 2020-07-18 2. | 退选               |
| 3  | 待筛选                                                                                                    | 21030992                                                  | 劳动经济学丨                                | 3  | 2021121030 | 劳动经济学 10  | 星期四 0 | 7-09节 1      | 教三3302  | 耿林      | 劳动人  | 跨学科专业选修    |        | 1          | 1  | 常規            | 2020-07-18 2. | 退选               |
| 4  | 通过                                                                                                    | 21022266                                                  | 军事理论                                  | 2  | 2021121022 | 军事理论05班   | 星期五 0 | 7-10节1       | 教一1302  | 王宝坤     | 学生处  | 国防教育       |        | 0          |    |               |               |                  |
| <  |                                                                                                    |                                                           |                                       |    |            |           |       |              |         |         |      |            |        |            |    |               |               | >                |

#### 图 14 选课界面-退选

| 2 47-                                                                                                    |                                                                                                    |                                                                                                 |                                                                                                  |                                            |                                                           |                                   |                                                                |                                   |                                                                                                    |                                                                                                    |                                              |                                  |                                                                                                    |                                                               |
|----------------------------------------------------------------------------------------------------|----------------------------------------------------------------------------------------------------|-------------------------------------------------------------------------------------------------|--------------------------------------------------------------------------------------------------|--------------------------------------------|-----------------------------------------------------------|-----------------------------------|----------------------------------------------------------------|-----------------------------------|----------------------------------------------------------------------------------------------------|----------------------------------------------------------------------------------------------------|----------------------------------------------|----------------------------------|----------------------------------------------------------------------------------------------------|---------------------------------------------------------------|
| J BP:                                                                                                    | 8类基础                                                                                                    | 4                                                                                               | 2                                                                                                | 21000342                                   | 概率论与数理统计                                                  | 4                                 | 2021121000                                                     | 概率论与数理统计03班                       | 星期四 03-04节 1<br>星期一 03-04节 1                                                                                                    | 明法0301<br>明法0301                                                                                                  | 同宁华                                          | 1/30                             | 数学学院                                                                                                    | 选课                                                            |
| 4 专:                                                                                                    | 业核心课                                                                                                    | 1                                                                                               | 3                                                                                                | 21000342                                   | 概率论与教理统计                                                  | 4                                 | 2021121000                                                     | 概率论与数理统计01班                       | 星期四 03-04节 1                                                                                                    | 明法0101                                                                                                    | 赵素云                                          | 0/50                             | 数学学院                                                                                                    | 洗课                                                            |
| 5 1                                                                                                    | 性化选修                                                                                                    | 5                                                                                               | _                                                                                                | 11000012                                   | PRICAL PROPERTY.                                          |                                   | LULIALIOU                                                      |                                   | 星期二 03-04节 1<br>星期一 11-14节 1                                                                                                    | 明法0101                                                                                                    | ALCOLDS.                                     | 3132                             |                                                                                                    |                                                               |
| 6 跨                                                                                                    | 学科专业选修                                                                                                    | 4                                                                                               | 4                                                                                                | 21030767                                   | 数据结构与算法1荣                                                 | . 4                               | <u>2021121030</u>                                              | 数据结构与算法丨荣誉                        | 星期四 01-02节 1<br>星期四 03-04节 1                                                                                                    | 教二2402<br>教二2402                                                                                                  | 魏哲巍                                          | 0/35                             | 信息学院                                                                                                    | 选课                                                            |
| 7 大                                                                                                    | 、学体育                                                                                                    | 1                                                                                               | 5                                                                                                | 21030768                                   | 计算机系统基础                                                   | 3                                 | 2021121030                                                     | 计算机系统基础 1班                        | 星期三 01-03节 1                                                                                                    | 教三3506                                                                                                    | 柴云鹏                                          | 0/50                             | 信息学院                                                                                                    | 选课                                                            |
| 8 公:                                                                                                    | 共艺术教育                                                                                                    | 1                                                                                               |                                                                                                  |                                            |                                                           | _                                 |                                                                |                                   | 星期四 07-09节 1                                                                                                    | 理工配楼                                                                                                    | 张延松                                          |                                  |                                                                                                    |                                                               |
| 9 发                                                                                                    | 成指导                                                                                                    | 2                                                                                               |                                                                                                  |                                            |                                                           | ~                                 |                                                                | 退选成功!                             |                                                                                                    |                                                                                                    |                                              |                                  |                                                                                                    |                                                               |
| /t`m /+ m                                                                                                |                                                                                                    |                                                                                                 |                                                                                                  |                                            |                                                           |                                   |                                                                |                                   |                                                                                                    |                                                                                                    |                                              |                                  |                                                                                                    |                                                               |
| 5诛结未                                                                                                    | K/退达 课表查看                                                                                                    |                                                                                                 |                                                                                                  |                                            |                                                           |                                   |                                                                |                                   |                                                                                                    |                                                                                                    |                                              |                                  | 已远课室:3 巳)                                                                                                    | 达字分:8                                                         |
| 显示イ                                                                                                    | 不通过的课堂                                                                                                    |                                                                                                 |                                                                                                  |                                            | (in section )                                             |                                   |                                                                | an a state and                    |                                                                                                    |                                                                                                    |                                              |                                  |                                                                                                    |                                                               |
| 声 站                                                                                                    | 词果状态 课程描号                                                                                                    | 课程名称                                                                                            | 宇分                                                                                               | 数字墩号                                       | 球无另独                                                      | pdin                              | 1                                                              | 地点 上课教师                           | 开课毕位 课程性质                                                                                                    | 球程模块                                                                                                    | 选课阶段                                         | 志愿 10                            | i球馬性 选课的                                                                                                    |                                                               |
| 3 部                                                                                                    | 8类基础                                                                                                    | 4                                                                                               | 2                                                                                                | 21000342                                   | 概率论与数理统计                                                  | 4                                 | 2021121000                                                     | 概率论与数理统计03班                       | 星期四 03-04节 1<br>星期二 03-04节 1                                                                                                    | . 明法0301<br>. 明法0301                                                                                              | 同宁华                                          | 1/30                             | 数学学院                                                                                                    | 选调                                                            |
| 4 🕏                                                                                                    | 专业核心课                                                                                                    | 1                                                                                               | 3                                                                                                | 21000342                                   | 概率论与数理统计                                                  | 4                                 | 2021121000                                                     | 概率论与数理统计02班                       | 星期四 03-04节 1                                                                                                    | . 明法0201                                                                                                    | 李亚平                                          | 2/50                             | 数学学院                                                                                                    | 选词                                                            |
| 5 个                                                                                                    | 个性化选修                                                                                                    | 5                                                                                               |                                                                                                  |                                            |                                                           |                                   |                                                                |                                   | 星期二 03-04节 1<br>星期四 03-04节 1                                                                                                    | . 明法0201                                                                                                    |                                              |                                  |                                                                                                    | -                                                             |
|                                                                                                    |                                                                                                    |                                                                                                 | 4                                                                                                | 21000342                                   | 成单比与数理统计                                                  | 4                                 | 2021121000                                                     | 48-14-12-1930(E30CFU13)           | 星期二 03-04节 1                                                                                                    | . 明法0101                                                                                                    | 经东西                                          | 0/50                             | 数子子院                                                                                                    | 255.88                                                        |
| 6 跨                                                                                                    | 等学科专业选修                                                                                                    | -                                                                                               |                                                                                                  |                                            |                                                           |                                   |                                                                |                                   | Children and a statistical                                                                                                    |                                                                                                    |                                              |                                  |                                                                                                    |                                                               |
| 6 )<br>7 大                                                                                               | <sup>弯学科专业选修</sup><br>大学体育                                                                                                    | 1                                                                                               | 5                                                                                                | 21030767                                   | 数据结构与算法   荣                                               | . 4                               | 2021121030                                                     | 数据结构与算法   荣誉。                     | 星期一 11-14节 1<br>星期四 01-02节 1<br>星期一 02-04节 1                                                                                                    | · 教二2402<br>· 教二2402                                                                                              | 魏哲巍                                          | 0/35                             | 信息学院                                                                                                    | 选课                                                            |
| 6 踃<br>7 大<br>8 公<br>9 发                                                                                 | 等学科专业选修<br>大学体育<br>公共艺术教育<br>发展指导                                                                                                    | 1 1 2                                                                                           | 5                                                                                                | 21030767<br>21030768                       | 数据结构与算法   荣<br>计算机系统基础                                    | . 4                               | <u>2021121030</u>                                              | 數据结构与算法   荣誉.<br>计算机系统基础 1班       | 星期一 11-14节 1<br>星期四 01-02节 1<br>星期一 03-04节 1<br>星期三 01-03节 1<br>星期四 07-09节 1                                                                                                    | · 救二2402<br>救二2402<br>· 救三3506<br>理工配楼                                                                            | 魏哲巍<br>柴云鹏<br>张廷松                            | 0/35<br>0/50                     | 信息学院                                                                                                    | 选动<br>选词                                                      |
| 6 調<br>7 大<br>8 公<br>9 发                                                                                 | 8学科专业选修<br>大学体育<br>人学体育<br>成規指导<br>数規指导<br>変更亦考者<br>変更示示者                                                                                                    | 4<br>1<br>2                                                                                     | 5                                                                                                | 21030767                                   | 数据结构与算法上荣<br>计算机系统基础                                      | 4                                 | 2021121030<br>2021121030                                       | 数据结构与算法   來營.<br>计算机系统基础 1班       | 星期一 11-14节 1<br>星期四 01-02节 1<br>星期一 03-04节 1<br>星期三 03-04节 1<br>星期四 07-09节 1                                                                                                    | . 教二2402<br>教二2402<br>. 教三3506<br>. 理工配楼                                                                          | <u>建哲義</u><br>柴云麗<br>张延松                     | <u>0/35</u>                      | 信息学院<br>(信息学院<br>日达课学:3 P                                                                                        | 选词<br>选词                                                      |
| 6 調<br>7 大<br>8 公<br>9 发                                                                                 | \$\$P\$科专业选择<br>大学体育                                                                                                    | 1<br>1<br>2                                                                                     | 5                                                                                                | 21030767                                   | 数据结构与算法 1 毫                                               | 4                                 | 2021121030<br>2021121030                                       | 数据结构与算法   荣誉。<br>计算机系统基础 1班       | 2期一11-4节1.<br>2期四 01-02节1.<br>2期四 0-304节1.<br>2期回 01-03节1.<br>2期四 07-09节1.                                                                                                    | . 教二2402<br>教二2402<br>. 教三3506<br>理工配様                                                                            | 魏哲巍<br>柴云 <u>鹏</u><br>张延松                    | 9/35<br>9/50                     | <ul> <li>信息学院</li> <li>信息学院</li> <li>信息学院</li> <li>日辺辺辺辺辺辺辺辺辺辺辺辺辺辺辺辺辺辺辺辺辺辺辺辺辺辺辺辺辺辺辺辺辺辺辺辺</li></ul>               | 选辑<br>选辑<br>选号分:8                                             |
| 6 萬<br>7 大<br>8 公<br>9 发<br>些课结果                                                                         | #学科专业选择<br>大学体育<br>、<br>大学体育<br>、<br>大学体育<br>、<br>、<br>大学体育<br>、<br>、<br>大学体育<br>、<br>、<br>大学体育<br>、<br>、<br>大学体育<br>、<br>、<br>、<br>、<br>、<br>、<br>教育<br>、<br>、<br>、<br>、<br>、<br>教育<br>、<br>、<br>、<br>、<br>教育<br>、<br>、<br>、<br>、<br>教育<br>、<br>、<br>、<br>、<br>教育<br>、<br>、<br>、<br>、<br>、<br>、<br>教育<br>、<br>、<br>、<br>、<br>、<br>、<br>、<br>、<br>、<br>、<br>、<br>、<br>、 | *<br>1<br>1<br>2<br>音<br>)<br>深程名称                                                              | 5<br>6<br>/                                                                                      | 21030767<br>21030768<br>表字班号               | <u>數据结构与算法   荣</u><br><u>计算机系统基础</u><br>建型名称              | 4<br>3                            | 2021121030<br>2021121030                                       | 数据结构与算法 ! 呆智.<br>计算机系统基础 1进       | 星期一11-4年1、<br>星期10-10-211<br>星期10-10-211<br>星期12-01-03-471<br>星期12-01-03-71<br>星期12-01-03-71<br>星期12-01-03-71                                                                                                    | <ul> <li>教二2402</li> <li>教二2402</li> <li>教三3506</li> <li>理工配標</li> </ul>                                          | <u>魏哲道</u><br><u>朱云卿</u><br>张延松              | 0/35<br>0/50                     | <ul> <li>信息学院</li> <li>信息学院</li> <li>信息学院</li> <li>日辺に课堂:3 日</li> <li>品頭面信 近回期</li> </ul>                        | 选辑<br>选辑<br>选学分:8                                             |
| 6 萬<br>7 大<br>8 公<br>9 发<br><sup>2</sup><br><sup>2</sup><br><sup>2</sup><br><sup>2</sup><br><sup>3</sup> | #学科专业选择<br>大学体育<br>二<br>次共艺术教育<br>正<br>次<br>供加子<br>支援指导<br>工<br>2<br>103091                                                                                                    | マ           1           1           2           第           第                                   | 5<br>6<br>/<br>学分<br>3                                                                           | 21030767<br>21030768<br>教学班号<br>2021121030 | <b>数运结约与算法   至</b> 。<br><b>计算机系统基础</b><br>運至名称<br>社会保障概论0 | 4<br>3<br>野師<br>星期三 11-11:        | 2 <u>021121030</u><br>2 <u>021121030</u><br>司<br>3 <u>计1</u> 教 | 数据结构与算法 ! 呆智:<br>+ 计算机系统基础 1班<br> | 雇用一11-14年1.<br>星間 0-02年1.<br>星間 0-034年1.<br>星間 0-034811.<br>星間 0-03481.<br>星間 0-03481. | · 教二2402<br>教二2402<br>· 教二2402<br>· 教三3506<br>· 理工配標…<br>· · · · · · · · · · · · · · · · · · ·                    | <u>雅姓隆</u><br><u>朱云鹏</u><br>张延松<br>这词阶段<br>1 | 0/35<br>0/55<br>志愿 ii<br>3 常     | <ul> <li>信息学院</li> <li>信息学院</li> <li>日达课堂:3 日</li> <li>5項回答</li> <li>5項回答</li> <li>2020-07-</li> </ul>           | 流道       流道       透道       透道       透道       近道       182. 退渡 |
| 6 閏<br>7 大<br>8 公<br>9 发<br>学<br>学<br>、<br>派<br>下<br>、<br>1<br>1<br>行<br>1<br>2<br>行                     | 特学科を出法<br>大学体育<br>大学体育<br>よ次大艺术表育<br>よ次大艺术表育<br>なん式 水気 水気 水気 水気 小気 小気 小気 小気 小気 小気 小気 小気 小気 小気 小気 小気 小気                                                                                                    | 1           1           2           第           2           第           社会保障概论           劳动经济学1 | 5<br>6<br>/<br>/<br>/<br>/<br>/<br>/<br>/<br>/<br>/<br>/<br>/<br>/<br>/<br>/<br>/<br>/<br>/<br>/ | 21030767<br>21030768                       | <u>數运结构与算法 1 条</u><br><u>计算机系统基础</u>                      | 4<br>3<br>早期三 11-11:<br>星期四 07-05 | 202112133<br>202112133<br>3符1<br>教授<br>9行1<br>教                | 教芸结构与算法!栄誉:                       | 田田一14年1、<br>田田一24年1、<br>田田一24年1、<br>田田一234年1、<br>田田一234年1、<br>田田一234年1、<br>田田一24年1、<br>田田一24年1、<br>田田田一24年1、<br>田田田一24年1、<br>田田田田田田田田田田田田田田田田田田田田田田田田田田田田田田田田田                                                                                                    | <ul> <li>教二2402</li> <li>教二2402</li> <li>教三3506</li> <li>理工配楼</li> <li>理工配楼</li> <li>建立配模块</li> <li>选修</li> </ul> | 建哲施<br>集云鼎<br>张延松 法运购段 1 1                   | 0/35<br>0/55<br>志愿<br>3 幣<br>1 幣 | <ul> <li>信息学院</li> <li>信息学院</li> <li>信息学院</li> <li>信息学院</li> <li>日辺辺辺辺辺辺辺辺辺辺辺辺辺辺辺辺辺辺辺辺辺辺辺辺辺辺辺辺辺辺辺辺辺辺辺辺</li></ul> | 选择<br>法国<br>选学分:8<br>期 操作<br>182、通道<br>182、通道                 |

图 15 选课页面-退选成功

# 四、查看课表

在选课界面的点击【课表查看】,待筛选的课堂在筛选通过后才能在课表中 查看。

| 8     | 八 + 14 月<br>公共艺术教育     | 1   | 5 | 21030767 | 数据结构与算法   荣 | 4 | 2021121030        | 数据结构与算法丨荣誉 | 星期四 01-02节 1<br>星期一 03-04节 1 | 教二2402         | 魏哲巍               | 0/35 | 信息学院 | 选课 |
|-------|------------------------|-----|---|----------|-------------|---|-------------------|------------|------------------------------|----------------|-------------------|------|------|----|
| 9     | 发展指导                   | 2   | 6 | 21030768 | 计算机系统基础     | 3 | <u>2021121030</u> | 计算机系统基础 1班 | 星期三 01-03节 1<br>星期四 07-09节 1 | 教三3506<br>理工配楼 | <u>朱云鹏</u><br>张廷松 | 0/50 | 信息学院 | 选课 |
| 选课结   | 課/遐选 课表查看              | ×   |   |          |             |   |                   |            |                              |                |                   |      |      |    |
| () 详情 | <ul> <li>概要</li> </ul> |     |   |          |             |   |                   |            |                              |                |                   |      |      |    |
|       | 节次/星期                  | 星期一 |   |          | 星期二         | 1 | 星期三               | 星期四        | 星期五                          |                | 星期六               |      | 星期日  | 1  |
|       | 第一大节                   |     |   |          |             |   |                   |            |                              |                |                   |      |      |    |
|       | 第二大节                   |     |   |          |             |   |                   |            |                              |                |                   |      |      |    |
|       | 第三大节                   |     |   |          |             |   |                   |            |                              |                |                   |      |      |    |
|       | 第四大节                   |     |   |          |             |   |                   |            | 97 JB 100 40                 |                |                   |      |      |    |
|       | 第五大节                   |     |   |          |             |   |                   |            | 本带理论                         |                |                   |      |      |    |
|       | 第六大节                   |     |   |          |             |   |                   |            |                              |                |                   |      |      |    |
|       | 第七大节                   |     |   |          |             |   |                   |            |                              |                |                   |      |      |    |

图 16 选课界面-课表查看

点击详情可以查看上课时间地点,如图17所示。

| 选课结果/退选 课表查 | ī看  |     |     |     |                           |     |     |
|-------------|-----|-----|-----|-----|---------------------------|-----|-----|
| ● 详情 ○ 概要   |     |     |     |     |                           |     |     |
| 节次/星期       | 星期一 | 星期二 | 星期三 | 星期四 | 星期五                       | 星期六 | 星期日 |
| 第一大节        |     |     |     |     |                           |     |     |
| 第二大节        |     |     |     |     |                           |     |     |
| 第三大节        |     |     |     |     |                           |     |     |
| 第四大节        |     |     |     |     | 军事理论<br>军事理论05班           |     |     |
| 第五大节        |     |     |     |     | 1-9,17周[07-10节]<br>教一1302 |     |     |
| 第六大节        |     |     |     |     |                           |     |     |
| 第七大节        |     |     |     |     |                           |     |     |

图 17 选课界面-课表详情查看

## 五、查看选课结果

除了在选课界面下方查看选课结果,在非选课阶段,可在平台首页依次点击 【我的选课】-【选课结果查询】进行选课结果的查看,如图 18 所示,通过及未 通过的课堂均显示在该查询页面中。

| 个人中心 选牌品果查问 > 次迎使用新版教务系统! 系统上线期间, 次迎大家提出宝贵意见和建议! | * 学年*<br>查询条件 | 学期 2020-3<br>1: 質无 | 2021-1   | -      |    |       |      |           |           | 谭               | 程编号/课程名称 | Q 查询 | 更多筛选 |
|--------------------------------------------------|---------------|--------------------|----------|--------|----|-------|------|-----------|-----------|-----------------|----------|------|------|
| 🚯 平台首页                                           | 序号            | 选课状态               | 课程编号     | 课程名称   | 学分 | 课程性质  | 课程模块 | 教学班号      | 教学班名称     | 上课时间            | 上课地点     | 授课老师 | 开课单位 |
| -                                                | 1             | 通过                 | 21022266 | 军事理论   | 2  | 国防救育  |      | 202112102 | 军事理论05班   | 1-9,17周星期五0708  | 教—1302   | 王宝坤  | 学生处  |
| 我的选课 ~                                           | 2             | 待筛选                | 21030991 | 社会保障概论 | 3  | 专业核心课 |      | 202112103 | 社会保障概论01班 | 1-17周星期三111213节 | 教三3302   | 鲁全   | 劳动人和 |
| <ul> <li>课表查看</li> <li>洗课中心</li> </ul>           | 3             | 待筛选                | 21030992 | 劳动经济学I | 3  | 专业核心课 |      | 202112103 | 劳动经济学104班 | 1-17周星期四07080   | 教三3302   | 耿林   | 劳动人事 |
| <ul> <li>选课结果查询</li> </ul>                       |               |                    |          |        |    |       |      |           |           |                 |          |      |      |
| 我的成绩 >                                           |               |                    |          |        |    |       |      |           |           |                 |          |      |      |
| ○ 公共信息 >                                         |               |                    |          |        |    |       |      |           |           |                 |          |      |      |

#### 图 18 选课结果查询

## 六、查看教学大纲

在选课界面点击课堂教学班号,可以查看该课堂教学大纲,如图 18、19 所示。

| 019]图3                                                                                                    | 灵实验班(计算机科学与                                                                                                    | 14.117                                 |                                                                              | (                                                                                                    | NK T±                                                                                                    | 101673                                                                                                    | 王調写/南                           | 12449                                                                                                    |                                                                                                    | 上课时间                                                                                                    |                                                                                                    |                                                                                                    | TTIN-TTIN                                                                                                    | 刷新已远入数                                                                                                    |                                        |
|----------------------------------------------------------------------------------------------------|----------------------------------------------------------------------------------------------------|----------------------------------------|------------------------------------------------------------------------------|----------------------------------------------------------------------------------------------------|----------------------------------------------------------------------------------------------------|----------------------------------------------------------------------------------------------------|---------------------------------|----------------------------------------------------------------------------------------------------|----------------------------------------------------------------------------------------------------|----------------------------------------------------------------------------------------------------|----------------------------------------------------------------------------------------------------|----------------------------------------------------------------------------------------------------|----------------------------------------------------------------------------------------------------|----------------------------------------------------------------------------------------------------|----------------------------------------|
| 5                                                                                                    | 学习内容                                                                                                    | 可选门数                                   | ^ (m                                                                         |                                                                                                    |                                                                                                    |                                                                                                    |                                 | 5月一年日洪海纪时间                                                                                                    | 司冲动运动                                                                                                    |                                                                                                    |                                                                                                    |                                                                                                    |                                                                                                    |                                                                                                    |                                        |
| ×                                                                                                    | 学外语                                                                                                    | 2                                      |                                                                              | CONCISIONAL                                                                                                    | 1.20-01-02-00-                                                                                                    | JANKA                                                                                                    | 80                              | SCHOLES STR                                                                                                   | 2019-0 Dr                                                                                                    | Limpica                                                                                                    | L one take also                                                                                                    | art cur Me das                                                                                                    | 1225 (70)                                                                                                    | 128 11139 00 40                                                                                                    | 49.05                                  |
| 2 通                                                                                                    | 识核心课                                                                                                    | 1                                      | 1                                                                            | IR在抽马<br>21015735 分割                                                                                                    | <sup>原任百师</sup>                                                                                                    |                                                                                                    | 77                              | 2021121000342003                                                                                              | <sup>球呈合树</sup><br>计析化学01班                                                                                                    |                                                                                                    | 1. 20-2118                                                                                                    | 152 UR-92 PU                                                                                                    | 0/30                                                                                                    | 达 开球半位<br>化学系                                                                                                    | SRTF-                                  |
| 3 部                                                                                                    | 学基础                                                                                                    | 4                                      | 2                                                                            | 21000342 概算                                                                                                    | 论与数理统计                                                                                                    |                                                                                                    | 4                               | 2021121000                                                                                                    | 概率论与数理统计03班                                                                                                    | 星期四 03-04节                                                                                                    | 1 明法0301                                                                                                    | 同宁华                                                                                                    | 1/30                                                                                                    | 数学学院                                                                                                    | 选课                                     |
| 1 12                                                                                                    | 业核心课                                                                                                    | 1                                      | 3                                                                            | 21000342 概導                                                                                                    | 论与数理统计                                                                                                    |                                                                                                    | 4                               | 2021121000                                                                                                    | 概率论与数理统计02班                                                                                                    | 星期四 03-04节<br>星期四 03-04节                                                                                                    | 1 明法0201<br>1 明法0201                                                                                                    | 李亚平                                                                                                    | 2/50                                                                                                    | 数学学院                                                                                                    | 选课                                     |
| 5 个<br>5 跨                                                                                                    | *性化选修<br>1学科专业选修                                                                                                    | 5                                      | 4                                                                            | 21000342 概導                                                                                                    | 论与数理统计                                                                                                    |                                                                                                    | 4                               | 2021121000                                                                                                    | 概率论与数理统计01班                                                                                                    | 星期四 03-04节<br>星期二 03-04节                                                                                                    | 1 明法0101<br>1 明法0101                                                                                                    | 赵素云                                                                                                    | 0/50                                                                                                    | 数学学院                                                                                                    | 选课                                     |
| 7 ×                                                                                                    | 学体育                                                                                                    | 1                                      | 5                                                                            | 21030767 数据                                                                                                    | (结构与算法   菜                                                                                                    | ġ                                                                                                    | 4                               | 2021121030                                                                                                    | 数据结构与算法   荣誉.                                                                                                    | 星期一 11-14节<br>星期四 01-02节                                                                                                    | 1<br>教二2402<br>1<br>教二2402                                                                                                    | 魏哲巍                                                                                                    | 0/35                                                                                                    | 信息学院                                                                                                    | 选课                                     |
| 3 公                                                                                                    | 计艺术教育                                                                                                    | 1                                      | 6                                                                            | 21030768 1+1                                                                                                    | 机系统基础                                                                                                    |                                                                                                    | 3                               | 2021121030                                                                                                    | 计算机系统基础 1研                                                                                                    | 星期— 03-04节<br>星期三 01-03节                                                                                                    | 1 教三2402<br>1 教三3506                                                                                                    | 柴云鹏                                                                                                    | 0/50                                                                                                    | 位息堂院                                                                                                    | 法律                                     |
|                                                                                                    |                                                                                                    |                                        |                                                                              |                                                                                                    | 含                                                                                                    | 19                                                                                                    | 边                               | 武保齐国                                                                                                    | 印息古教                                                                                                    | 救子班 <sup>→</sup>                                                                                                    | J                                                                                                    |                                                                                                    |                                                                                                    |                                                                                                    |                                        |
| (学大组                                                                                                    | 网信息                                                                                                    |                                        |                                                                              |                                                                                                    | 图                                                                                                    | 19                                                                                                    | 边                               | = 保芥田                                                                                                    | 山□ 京 古 ₹                                                                                                    | 救子班 <sup>→</sup><br>#                                                                                                    | J                                                                                                    |                                                                                                    |                                                                                                    |                                                                                                    |                                        |
| <b>(学大4</b> )<br>课籍                                                                                                    | <b>网信息</b><br>呈編号 21000342                                                                                                    |                                        | 课程名称                                                                         | 概率论与数理统计                                                                                                    |                                                                                                    | 19                                                                                                    | 边                               | 2保芥田                                                                                                    |                                                                                                    | Ŷ <u>↓</u> 子·リエマ<br>難<br><sup> 童节名称</sup>                                                                                                    | <b>」</b><br>数学内容                                                                                                    | 与教学要求                                                                                                    | 71                                                                                                    | 影外学习内容与要求                                                                                                    |                                        |
| (学大4)<br>课程<br>课程                                                                                                    | <mark>努信息</mark><br>呈編号 21000342<br>副計画 部关基础                                                                                                    | *                                      | 课程名称<br>课堂名称                                                                 | 概率论与数理统计 概率论与数理统计                                                                                                    | (現金)                                                                                                    | 19<br>(名称<br>学分                                                                                           | 4                               | ⊇ 诛 分 匪                                                                                                    |                                                                                                    |                                                                                                    | 了<br>数学内容<br>随机事件、样本空间、<br>率、事件独立性: 熟                                                                                                    | <b>与教学要求</b><br>、概率定义、分<br>练掌握                                                                                                    | 33                                                                                                    | <b>弊外学习内容与要求</b><br>概率与量子力学的关3                                                                                                    | K.                                     |
| <b>2学大组</b><br>课籍<br>课籍<br>先将                                                                                                    | 時日         21000342           空性质         部実展現           高学校美術         高学校美術                                                                                                    | ▼<br>数学Ⅱ                               | 课程名称<br>课堂名称                                                                 | 概率论与数理统计<br>概率论与数理统计0                                                                                                    | (法)<br>課程英文<br>133                                                                                                    | 19<br>(名称<br>学分                                                                                           | <u></u> (4                      | ≩保外匪                                                                                                    |                                                                                                    | ¥X -子 - リエ マ<br>排<br><sup>登サ名称</sup><br>第一章 随机喇                                                                                                    | → 投学内容/<br>随机事件、样本空间、<br>率、事件独立性:熟<br>三种离散型随机变服                                                                                                    | 与教学要求<br>、概率定义、系<br>练掌握<br>的分布和性质;                                                                                                    | 新<br>新<br>新<br>练                                                                                                    | 要外学习内容与要求<br>概率与量子力学的关注                                                                                                    | 1005                                   |
| <b>(学大4)</b><br>课籍<br>课籍<br>先将                                                                                                    | <b>狩信息</b><br>呈始号     21000342<br>智姓     董学基础<br>御学教学(高学<br>上部内同                                                                                                    | ★ 数学    上课地点                           | 课程名称<br>课堂名称                                                                 | 概率论与数理统计<br>概率论与数理统计C                                                                                                    | <ul> <li>(33)</li> <li>町间标志</li> </ul>                                                                                                    | 19<br>(名称<br>学分                                                                                           | <u>北</u><br>4                   |                                                                                                    | 到一 <b>只 古 ≷</b><br><b>数学进度安</b><br>数学周<br>第1周<br>第2周                                                                                                    | ¥¥ -子- リエ 4<br>非<br><sup>最节名称</sup><br>第一章随机事()<br>第二章随机率()                                                                                                    | ★ 教学内容性<br>随机事件、样本空间<br>率、事件独立性: 熟述<br>三种海散型随机变量。<br>掌握                                                                                                    | <b>与教学要求</b><br>、概率定义、参<br>练掌握<br>的分布和性质;;                                                                                                    | 新<br>新<br>新<br>第<br>20/2000<br>第<br>4<br>20/2000                                                                                                    | 影外学习内容与要求<br>标率与量子力学的关注<br>概率论中的学论                                                                                                    | WS                                     |
| <b>(学大组</b><br>课籍<br>课程<br>先将<br>1 1                                                                                                    | <ul> <li>内信息</li> <li>呈始号 21000342</li> <li>設計版 部英基础</li> <li>参塚程 高均数字(高等</li> <li>上部時间</li> <li>周二 03-04节</li> <li>男皿 03 04年</li> </ul>                                                                                                    | 数字॥<br>上課地点<br>明法0301<br>BB20201       | 课程名称<br>课堂名称                                                                 | 概率论与数理统计<br>概率论与数理统计<br>上课周次<br>1-17                                                                                                    | 武     武      武      武       武       武        武         武                                                                                                    | 19<br>(名称<br>学分                                                                                           | 4<br>周学时<br>2                   |                                                                                                    | <ol> <li>二二二、二、二、三、二、三、二、三、二、三、二、三、三、三、三、三、三、三、三</li></ol>                                                                                                    | (1) 子 リエ イ<br>第<br>章 <sup>章</sup> 酸小酮<br>第二章 随机或<br>第二章 随机或<br>第二章 随机或                                                                                                    | → 数字内容:<br>除い事件、样本空词、<br>车、事件拉立住:除止<br>事項<br>事項<br>事項<br>事項<br>事項<br>事項<br>書類                                                                                                    | 与教学要求<br>、概率定义、系<br>练掌握<br>的分布和性质;                                                                                                    | 条件紙<br>30/2000<br>製练<br>4<br>20/2000<br>製练<br>4                                                                                                    | B外学习内容与要求<br>概率与量子力学的关注<br>概率i2中的特定<br>概率i2中的特定                                                                                                    | VIC                                    |
| 次学大4<br>课程<br>先将<br>1 1<br>2 1                                                                                                    | 祭信志 警告 2100342 警告 第次基础 新学校 高校大学(高校) 上期号□ 上期号□ 月回3-04节                                                                                                    | ▼<br>数学Ⅱ<br>上课地点<br>明法0301<br>明法0301   | 课程名称<br>课堂名称                                                                 | 概率论与数理统计<br>概率论与数理统计C<br>上译周次<br>1-17<br>1-17                                                                                                    | <ul> <li>         ・</li> <li>         ・</li></ul>                                                                                                    | 19<br>(名称<br>学分                                                                                           | 4<br>周学时<br>2<br>2              | 2 休 外 旧<br><sup>排理直</sup><br>1<br>1                                                                           | <ol> <li>二二二、二、二、二、二、二、二、二、二、二、二、二、二、二、二、二、二、二、</li></ol>                                                                                                    | <ul> <li>(1) (1) (1) (1) (1) (1) (1) (1) (1) (1)</li></ul>                                                                                                    | ■ 株型内部<br>「熱切用作、料本本の同<br>単、期件独立性: 熱<br>■ 料理取空間除り必要<br>事業<br>■ 単物型状での除り必要<br>事業<br>■ 一般感明応の施しな悪<br>また。                                                                                                    | 与教学要求<br>、概率定义、系<br>统举逻<br>的分布和性质;<br>;<br>分布; 熟练攀望                                                                                                    | K行相     ゴ     30,2000     30,2000     30,2000     30,2000     30,2000     30,2000     30,2000     30,200     30,200     30,200     30,200     30,200     30,200     30,200     30,200     30,200     30,200     30,200     30,200     30,200     30,200     30,200     30,200     30,200     30,200     30,200     30,200     30,200     30,200     30,200     30,200     30,200     30,200     30,200     30,200     30,200     30,200     30,200     30,200     30,200     30,200     30,200     30,200     30,200     30,200     30,200     30,200     30,200     30,200     30,200     30,200     30,200     30,200     30,200     30,200     30,200     30,200     30,200     30,200     30,200     30,200     30,200     30,200     30,200     30,200     30,200     30,200     30,200     30,200     30,200     30,200     30,200     30,200     30,200     30,200     30,200     30,200     30,200     30,200     30,200     30,200     30,200     30,200     30,200     30,200     30,200     30,200     30,200     30,200     30,200     30,200     30,200     30,200     30,200     30,200     30,200     30,200     30,200     30,200     30,200     30,200     30,200     30,200     30,200     30,200     30,200     30,200     30,200     30,200     30,200     30,200     30,200     30,200     30,200     30,200     30,200     30,200     30,200     30,200     30,200     30,200     30,200     30,200     30,200     30,200     30,200     30,200     30,200     30,200     30,200     30,200     30,200     30,200     30,200     30,200     30,200     30,200     30,200     30,200     30,200     30,200     30,200     30,200     30,200     30,200     30,200     30,200     30,200     30,200     30,200     30,200     30,200     30,200     30,200     30,200     30,200     30,200     30,200     30,200     30,200     30,200     30,200     30,200     30,200     30,200     30,200     30,200     30,200     30,200     30,200     30,200     30,200     30,200     30,200     30,200     30,200     30,200     30,200     30,200     30,200     30,200     30,200     30,200     30,2                                                                                                    | 第外学习内容与要求<br>概率与量子力学的关J<br>概率论中的特论<br>概率论中的特论<br>二堆正态分布的性质                                                                                                    | 98                                     |
| 2学大4<br>课程<br>课程<br>先代<br>1<br>1<br>2<br>1<br>4<br>3<br>4<br>5<br>5<br>7<br>5<br>7<br>5<br>7<br>5<br>7<br>7<br>7<br>7<br>7<br>7<br>7<br>7<br>7<br>7<br>7                                                                                                    | Refe 21000342<br>留語号 21000342<br>雷性质 部先基础<br>本部分析 1.000<br>上型所同<br>周辺 03-0415<br>化価<br>化価<br>の<br>の<br>の<br>の<br>の<br>の<br>の<br>の<br>の<br>の<br>の<br>の<br>の                                                                                                    | 数字   <br>上彈地点<br>明法0301<br>明法0301      | 课程名称<br>课堂名称                                                                 | 概率论与数理统计<br>概率论与数理统计<br>上证周次<br>1-17<br>1-17                                                                                                    | ばれのない。     はのでは、     はのでは、                                                                                                    | 19<br><sup>(名称</sup><br>学分                                                                                | 4<br>周学时<br>2<br>2              | ○ 保 外 匠<br>###点<br>1<br>1                                                                                     | <ol> <li>二二二、二、二、二、二、二、二、二、二、二、二、二、二、二、二、二、二、二、</li></ol>                                                                                                    | #<br>#<br>章章名称<br>第一章 随机率<br>第二章 随机率<br>第二章 随机率<br>第二章 随机率<br>第二章 随机率<br>第二章 随机率                                                                                                    | ■ 総学の部・<br>総学の部・<br>市、部件独立任:約<br>第一時時期に定用・<br>支援<br>■ 一時時期に定用・<br>支援<br>■ 一時期に定用・<br>支援<br>■ 同時に定用・<br>支援<br>■ 同時に定用・<br>支援                                                                                                    | 与数学要求<br>振弊定义、外<br>旅算證<br>的分布和性质;<br>的分布和性质;<br>分布; 熟练掌握<br>随机变温的质谱                                                                                                    | 条件紙<br>30/2000<br>熟练<br>20/2000<br>単純<br>20/2000<br>単純<br>16/2000<br>ビーム<br>16/2000<br>ビーム<br>16/2000<br>ビーム<br>16/2000<br>ビーム<br>16/2000                                                                                                    | 各分学习的容与要求<br>概率与量子力学的关注<br>概率10中的特合<br>机率10中的特合<br>二维正击分布的性质<br>机率10建模问题                                                                                                    | W.                                     |
| <b>次学大组</b><br>课程<br>洗売<br>1<br>1<br>1<br>1<br>1<br>1<br>1<br>1<br>1<br>1<br>1<br>1<br>1                                                                                                    | <ul> <li>         ・ 第二章</li> <li>         ・ 2100342         ・</li> <li>         ・</li> <li>         ・</li></ul> <li>         ・</li> <li></li> | マ<br>数学 II<br>上環地点<br>明法0301<br>明法0301 | 课程名称<br>课堂名称<br>数师职称                                                         | <ul> <li>概率12与数理统计</li> <li>概率12与数理统计</li> <li>止重原次</li> <li>1.17</li> <li>1.17</li> </ul>                                                                                                    | <ul> <li>(計算数)</li> <li>(計算数)</li> <li>(1)</li> <li>(1)</li> <li< td=""><td>19<br/>26称<br/>学分</td><td>4<br/>四学时<br/>2<br/>2</td><td>E 味 外 旧<br/><sup>用或血</sup><br/>1</td><td><ol> <li>二一六、亡工</li> <li>較学进度安<br/>数字則<br/>第1用<br/>第2周<br/>第3局<br/>第4周<br/>第5局</li> </ol></td><td>(大) (子) (以) (イ)           () ((1 - 1))           () (1 - 1)           () (1 - 1)           () (1 - 1)           () (1 - 1)           () (1 - 1)           () (1 - 1)           () (1 - 1)           () (1 - 1)           () (1 - 1)           () (1 - 1)           () (1 - 1)           () (1 - 1)           () (1 - 1)           () (1 - 1)           () (1 - 1)           () (1 - 1)           () (1 - 1)           () (1 - 1)           () (1 - 1)           () (1 - 1)           () (1 - 1)           () (1 - 1)           () (1 - 1)           () (1 - 1)           () (1 - 1)           () (1 - 1)           () (1 - 1)           () (1 - 1)           () (1 - 1)           () (1 - 1)           () (1 - 1)           () (1 - 1)           () (1 - 1)           () (1 - 1)           () (1 - 1)           () (1 - 1)           () (1 - 1)           () (1 - 1)           () (1 - 1)           () (1 - 1)           () (1 - 1)</td><td>✓ ● 数学内部 ● 局約(場代, 祥本空间、<br/>高小県次に注: 約) ■ 本会に注: 約) ■ 本時間の定規約(次規) ■ 本時間の定規約(次規) ■ 本時間の定規約(次代, 1) ● 時間の定規約(女代, 1) ● 時間の定規約(女代, 1) ● 時間の定規約(女代, 1) ● 時間の定規約(女代, 1) ● 時間の定規約(女代, 2) ● 時間の定規約(女代, 2) ● 時間の定規約(本) ● 時間の定規約(女代, 2) ● 時間の定規約(女代, 2) ● 時間の定規約(本) ● 時間の定規約(本) ● 時間の定規約(本) ● 時間の定規約(本) ● 時間の定規約(本) ● 時間の定規約(本) ● 時間の定規約(本) ● 時間の定規約(本) ● 時間の定規約(本) ● 時間の定規約(本) ● 時間の定約(本) ● 時間の定規約(本) ● 時間の定規約(本) ● 時間の定規約(本) ● 時間の定規約(本) ● 時間の定規約(本) ● 時間の定規約(本) ● 時間の定規約(本) ● 時間の定規約(本) ● 時間の定規約(本) ● 時間の定規約(本) ● 時間の定約(本) ● 時間の定約(本) ● 時間の定約(本) ● 時間の定規約(本) ● 時間の定約(</td><td>与教学要求<br/>、新率定义、《<br/>新家選選<br/>的分布和性质;<br/>的分布和性质;<br/>的分布和性质;<br/>别的分布和性质;<br/>别的资本和性质;</td><td>新学校会会<br/>第167年88、<br/>二日<br/>2012000<br/>第1652000<br/>第1652000<br/>第1652000<br/>第1652000<br/>第1652000<br/>第1652000<br/>第1652000<br/>第1652000<br/>第1652000<br/>第165200<br/>第165200<br/>第175200<br/>第175200<br/>第175200<br/>第175200<br/>『</td><td>#外学习内容与要求<br/>概率与量子力学的关J<br/>概率i2中的特治<br/>概率i2中的特治<br/>二推正完分布的性质<br/>概率i2建模问题<br/>概率i2建模问题</td><td>95</td></li<></ul> | 19<br>26称<br>学分                                                                                           | 4<br>四学时<br>2<br>2              | E 味 外 旧<br><sup>用或血</sup><br>1                                                                                | <ol> <li>二一六、亡工</li> <li>較学进度安<br/>数字則<br/>第1用<br/>第2周<br/>第3局<br/>第4周<br/>第5局</li> </ol>                                                                                                    | (大) (子) (以) (イ)           () ((1 - 1))           () (1 - 1)           () (1 - 1)           () (1 - 1)           () (1 - 1)           () (1 - 1)           () (1 - 1)           () (1 - 1)           () (1 - 1)           () (1 - 1)           () (1 - 1)           () (1 - 1)           () (1 - 1)           () (1 - 1)           () (1 - 1)           () (1 - 1)           () (1 - 1)           () (1 - 1)           () (1 - 1)           () (1 - 1)           () (1 - 1)           () (1 - 1)           () (1 - 1)           () (1 - 1)           () (1 - 1)           () (1 - 1)           () (1 - 1)           () (1 - 1)           () (1 - 1)           () (1 - 1)           () (1 - 1)           () (1 - 1)           () (1 - 1)           () (1 - 1)           () (1 - 1)           () (1 - 1)           () (1 - 1)           () (1 - 1)           () (1 - 1)           () (1 - 1)           () (1 - 1)           () (1 - 1) | ✓ ● 数学内部 ● 局約(場代, 祥本空间、<br>高小県次に注: 約) ■ 本会に注: 約) ■ 本時間の定規約(次規) ■ 本時間の定規約(次規) ■ 本時間の定規約(次代, 1) ● 時間の定規約(女代, 1) ● 時間の定規約(女代, 1) ● 時間の定規約(女代, 1) ● 時間の定規約(女代, 1) ● 時間の定規約(女代, 2) ● 時間の定規約(女代, 2) ● 時間の定規約(本) ● 時間の定規約(女代, 2) ● 時間の定規約(女代, 2) ● 時間の定規約(本) ● 時間の定規約(本) ● 時間の定規約(本) ● 時間の定規約(本) ● 時間の定規約(本) ● 時間の定規約(本) ● 時間の定規約(本) ● 時間の定規約(本) ● 時間の定規約(本) ● 時間の定規約(本) ● 時間の定約(本) ● 時間の定規約(本) ● 時間の定規約(本) ● 時間の定規約(本) ● 時間の定規約(本) ● 時間の定規約(本) ● 時間の定規約(本) ● 時間の定規約(本) ● 時間の定規約(本) ● 時間の定規約(本) ● 時間の定規約(本) ● 時間の定約(本) ● 時間の定約(本) ● 時間の定約(本) ● 時間の定規約(本) ● 時間の定約( | 与教学要求<br>、新率定义、《<br>新家選選<br>的分布和性质;<br>的分布和性质;<br>的分布和性质;<br>别的分布和性质;<br>别的资本和性质;                                                                                                    | 新学校会会<br>第167年88、<br>二日<br>2012000<br>第1652000<br>第1652000<br>第1652000<br>第1652000<br>第1652000<br>第1652000<br>第1652000<br>第1652000<br>第1652000<br>第165200<br>第165200<br>第175200<br>第175200<br>第175200<br>第175200<br>『                                                                                   | #外学习内容与要求<br>概率与量子力学的关J<br>概率i2中的特治<br>概率i2中的特治<br>二推正完分布的性质<br>概率i2建模问题<br>概率i2建模问题                                                                                                    | 95                                     |
| <b>次学大组</b>                                                                                                    | 祭信志 21000342 習話長 部头紙相 部年程 高等效学 1.4% 月二回対用 月二回対用 月二回 03-04节 月回 03-04节 408 女名 女名 女名                                                                                                    | ★学目<br>上環地点<br>明法0301<br>明法0301        | <ul> <li>課程名称</li> <li>課堂名称</li> <li>教师唱歌     </li> <li>办公电话     </li> </ul> | <ul> <li>概率12与数理统计</li> <li>計畫面次</li> <li>1-17</li> <li>1-17</li> </ul>                                                                                                    | 全]<br>課程英文<br>33<br>単の極志<br>単双周<br>単双周<br>単双周<br>単の応志<br>単の高<br>単の応志<br>単の応志<br>単の応志<br>単の応志<br>単の応志<br>単の応志<br>単の応志<br>単の応志                                                                                                    | 19<br>(名称<br>学分                                                                                           | 立<br>4<br>四学时<br>2<br>2         |                                                                                                    | <ol> <li>二一六、亡王</li> <li>較学进度安<br/>報27周<br/>第1周<br/>第2周<br/>第4周<br/>第6周<br/>第6周</li> </ol>                                                                                                    | (秋) デチ・リンエ・イ<br>(株)<br>夏日2日本<br>第一章 随い取り<br>第二章 随い空う<br>第二章 随い空う<br>第二章 座町空う<br>第二章 座町空う<br>第二章 多维穂川<br>第二章 多维穂川<br>第二章 多维穂川                                                                                                    | ■ 教育内容<br>「熱川川谷、大学之空明<br>素、御行独立性: 参加<br>二、御行独立性: 参加<br>二、御徳和忠之御<br>、「読いの一面の外立一て、「<br>あまり、たたこう<br>、「<br>たいの一の一の一の一の一の一の一の一の一の一の一の一の一の一の一の一の一の一の一                                                                                                    | 5数学業末<br>、報準定义、全<br>総築課<br>的分布和性质;<br>約分布和性质;<br>約分布和性质;<br>約分布和性质;<br>約分布和性质;<br>約分布和性质;                                                                                                    | 株件紙<br>当<br>30/2000<br>単統<br>20/2000<br>単統<br>20/2000<br>20/2000<br>20/200<br>20/200<br>20/200 | #外学习内容与要求<br>都率与量子力学的关J<br>都率i2+40件约2<br>都率i2+40件约2<br>二堆正本分布的性质<br>和率i2建植问题<br>都率i2建植问题                                                                                                    | 96                                     |
| <b>2学大4</b><br>课籍<br>课籍<br>先者<br>1<br>1<br>1<br>1<br>1<br>1<br>1<br>1<br>1<br>1<br>1<br>1<br>1                                                                                                    | 内信息         21000342           部共通信         部共通信           第二日         第二日           周四03-041节         周四03-041节           周四03-041节         日           此地点         日                                                                                                    | 数字 II<br>上環地点<br>明法0301<br>明法0301      | 課程名称<br>課堂名称<br>課堂名称<br>教師県称<br>か公电话                                         | <ul> <li>概率论与数理统计</li> <li>上道周炎</li> <li>1.17</li> <li>1.17</li> </ul>                                                                                                    | 全式<br>  課程英文<br>  課程英文<br>  単双周<br>  単双周<br>  単双周<br>  単双周<br>  単双周                                                                                                    | 19<br>28称<br>学分                                                                                           | 立<br>4<br>2<br>2                | E 保 齐 旧<br>用 <sup>用梁直</sup><br>1                                                                              | <ol> <li>二一六、亡工、</li> <li>数学規度安</li> <li>数学規<br/>第5周</li> <li>第4周</li> <li>第5周</li> <li>第6周</li> <li>第7周</li> </ol>                                                                                                    | #<br>#<br>20158年<br>第一章 随机空<br>第二章 随机空<br>第二章 随机空<br>第二章 多推颤<br>第三章 多推颤<br>第三章 多推颤<br>第三章 多推颤<br>第三章 多推颤<br>第二章 随机空<br>第二章 随机空<br>第二章 随机空                                                                                                    | ■ 教学内部:<br>他们课件、样本空间,<br>率、部件独立性: 約<br>三种局款定期的儿交品<br>掌握<br>三种局款定期的儿交品,<br>边缘:<br>用的几定品的独立性: 16<br>练家训练<br>散学期望、方差及其其<br>协方完、相关系统,<br>18年7年                                                                                                    | 6.数学要求<br>新学定义、系<br>新学部<br>99分布和性质;<br>90分布和性质;<br>90分布和 | 日本 の に の に の に の に の に の に の に の に の に の                                                                                                    | 中分学习内容与要求<br>標本与量子力学的关J<br>概率10中40時後<br>の<br>構本10年40時後<br>の<br>構本10年4月の<br>報本10年4月の<br>報本10年4月の<br>報本10年4月の<br>第<br>年10年4月の<br>第<br>年10年4月の<br>第<br>日<br>日<br>日<br>日<br>日<br>日<br>日<br>日<br>日<br>日<br>日<br>日<br>日<br>日<br>日<br>日<br>日<br>日 | S.<br>短,即10月957年                       |
| <b>次学大学</b><br>课 課<br>洗 術<br>1 1 1<br>2 1<br>日 課 教 の<br>の 2<br>の 2<br>2 | R(信息<br>当時号 21000342<br>部注紙 部注紙通<br>新課程 高勢法学(高等<br>上期列目<br>周四 03-04竹<br>周四 03-04竹<br>低金<br>英名<br>のの時間に計)差人走開紙でした。<br>日本の日本の日本の日本の日本の日本の日本の日本の日本の日本の日本の日本の日本の日                                                                                                    | 数学 II<br>上课地点<br>明法0301<br>明法0301      | 課程名称<br>課堂名称<br>逮堂名称<br>か公电话<br>の公电话                                         | <ul> <li>概率10-5数理統計</li> <li>出資用公</li> <li>出資用公</li> <li>1.17</li> <li>1.17</li> <li>1.17</li> <li>1.17</li> <li>1.17</li> </ul>                                                                                                    | <ul> <li>         ・・・・・・・・・・・・・・・・・・・・・・・・・・・・・</li></ul>                                                                                                    | 19<br>(名称<br>学分<br>)<br>)<br>)<br>)<br>)<br>)<br>)<br>)<br>)<br>)<br>)<br>)<br>)<br>)<br>)<br>)<br>)<br>) | ①<br>4<br>周学时<br>2<br>2<br>2    |                                                                                                    | 11 一 穴、 亡子 冬                                                                                                    | 第2、子子、リン、子、<br>第<br>章中音称<br>第二章 随机率<br>第二章 随机率<br>第二章 修机率<br>第二章 修机率<br>第二章 修机率<br>第二章 修机率<br>第二章 修机率<br>第二章 修机率<br>第二章 修机率<br>第二章 修机率<br>第二章 修机率                                                                                                    | ■ 総子協調           総子協調           簡約二単件、住宅を追加           車、都件担立住: 第点           二种時間に認識的な認識           三种時間認識的な認識           三种時間認識的な違素           三十時時代空間的のな違素           二十時時代空間的ななは、1           「時間の電量的ななは、1           「修業調査」           上が空間           」の方法:           「お客調           」となどは、1           「たちましま」           」となどの           「たちましま」           「たちましま」           「たちましましま」           「たちましましま」           「たちましましましま」           「たちましましま」           「たちましましま」           「たちましましましま」           「たちましましま」           「たちましましま」           「たちましましま」           「たちましましましま」                                                                                                    | (数学業)<br>総帯(定义、介<br>(法学)(定<br>(1))<br>(1))<br>(1))<br>(1))<br>(1))<br>(1))<br>(1))<br>(                                                                                                    | RH+84         I           30/2000         I           RH+84         I           20/2000         I           RH+84         I           20/2000         I           16/2000         I           16/2000         I           11/2000         I           11/2000         I           12/1/2000         I           21/2000         I           12/1/2000         I           12/1/2000         I           12/1/2000         I           12/1/2000         I           12/1/2000         I           12/1/2000         I           12/1/2000         I           12/1/2000         I           12/1/2000         I           12/1/2000         I           12/1/2000         I           13/1000         I           14/1000         I           15/1000         I           15/1000         I           16/1000         I           17/1000         I           12/10000         I           12/10000         I           12/10000         I <tr< td=""><td>#外学习的容与要求<br/>概率与量子力学的关;<br/>概率12中49时%2<br/>二维正志分布的性质<br/>概率12建模问题<br/>概率12建模问题<br/>就等中的以后之影响到<br/>就规则所分布、其它2</td><td>系<br/>99.前16月約70年<br/>日本市時間の3000</td></tr<>                                                                                                    | #外学习的容与要求<br>概率与量子力学的关;<br>概率12中49时%2<br>二维正志分布的性质<br>概率12建模问题<br>概率12建模问题<br>就等中的以后之影响到<br>就规则所分布、其它2                                                                                                    | 系<br>99.前16月約70年<br>日本市時間の3000         |
| <b>次学大组</b><br>课程<br>课程<br>洗子<br>1<br>1<br>1<br>1<br>1<br>1<br>1<br>1<br>1<br>1<br>1<br>1<br>1                                                                                                    | 労債息         21000342           21925         部決局面           調査         二(250%)21,25%           上田村同         二           周四 03.0415         三(250%)21,25%           武地点         二           日田田田田田田田田田田田田田田田田田田田田田田田田田田田田田田田田田田田田                                                                                                    | 数学 II<br>上部地点<br>明法0301<br>明法0301      | 課題名称<br>課題名称<br>数回際称<br>の公中送<br>の余中送                                         | <ul> <li>概率10与数理例计</li> <li>上軍用次</li> <li>1.317</li> <li>1.317</li></ul> | <ul> <li>         ・</li> <li>         ・</li></ul>                                                                                                    | 19<br>28称<br>学分<br>119<br>2010<br>2010<br>2010<br>2010<br>2010<br>2010<br>2010                            | 立<br>4<br>8<br>2<br>2<br>2<br>2 | E は 外 旧<br>用電点<br>1<br>1<br>1<br>1<br>1<br>1<br>1<br>1<br>1<br>1<br>1<br>1<br>1<br>1<br>1<br>1<br>1<br>1<br>1 | <ol> <li>二一六、亡工、</li> <li>数学規度安</li> <li>数学規<br/>第1周</li> <li>第1周</li> <li>第1周</li> <li>第2周</li> <li>第4周</li> <li>第5周</li> <li>第6周</li> <li>第6周</li> <li>第6周</li> <li>第6周</li> <li>第6周</li> <li>第6周</li> <li>第6周</li> <li>第6周</li> <li>第6周</li> </ol> | (我) 子子, 少大, 子子, 少大, 子子, 少大, 子子, 少大, 子子, 少大, 子子, 沙大, 子, 沙大, 家, 秋田宗, 随机, 空)          第二章 随机, 空)         第二章 随机, 空)         第二章 逐步想触!         第二章 多堆趣!         第二章 多堆趣!         第二章 亦, 教迎宗 随机, 空)                                                                                                    | ■ 総写内容:<br>施川部件、年本会時,<br>来、部件独立性: 熱<br>室間<br>三种局款回想机交出<br>業況<br>二相應机交出, 边缘:<br>随机变温的独立性, 16<br>练家開留, 方容以其)<br>协方意, 相关系统, 1<br>体容開留, 方容以其)<br>协方意, 相关系统, 1<br>合称与年本的能念, 1<br>方: 熟悉                                                                                                    | 与教学業家<br>、戦争定义、系<br>练掌握<br>的分布和性態;<br>分布; 動感素調<br>胞肌を運動合語<br>成用; 動係素質<br>近, 助方差對研<br>定現, 即中考論<br>先:1最与三大調                                                                                                    | 8<br>302200<br>202000<br>202000<br>1622000<br>1622000<br>172200<br>1722000<br>1722000<br>1722000<br>172000<br>172000<br>172000<br>172000<br>172000<br>172000<br>172000<br>172000<br>172000<br>172000<br>172000<br>172000<br>172000<br>172000<br>172000<br>172000<br>1720000<br>172000<br>172000<br>172000<br>172000<br>172000<br>172000<br>172000<br>172000<br>172000<br>172000<br>172000<br>172000<br>172000<br>172000<br>172000<br>172000<br>172000<br>172000<br>172000<br>172000<br>172000<br>172000<br>172000<br>172000<br>172000<br>172000<br>1720000<br>1720000000000                                                                                                    | 中学习内容与要求<br>標準与量子力学的关<br>編単前2中49時後2<br>二単正志の分布的性质<br>標準に建築回顧<br>標準に建築回顧<br>規算中的内容性影响<br>対数周期的分布、其に3<br>動材495生要事項                                                                                                    | 55 55 55 55 55 55 55 55 55 55 55 55 55 |

图 20 课堂教学大纲预览

已经选中处于待筛选的课堂如果还需要查看教学大纲,可以在选课界面上方, 点击对应的学习模块,并勾选"显示已选课程"查看已选课堂,点击教学班号查 看大纲。或者通过在全校课程表中查询课程,并点击教学班号查看课堂教学大纲。

### 七、查看课程历史评估分数

点击课程名称可以查看该课程历史评估分数,如图 21、22 所示,若无评估 分数,则此课程为本学期新开课程。

|   |                                  | ^        |    |          |              |     |            |            |              |        |            |       |      |    |
|---|----------------------------------|----------|----|----------|--------------|-----|------------|------------|--------------|--------|------------|-------|------|----|
| 3 | 部类基础                             | 4        |    | 显示已选课程   | □ 不显示选课人数已满课 | 2 🗆 | 不显示与已选课程的  | 时间冲突课堂     |              |        |            |       |      |    |
| 4 | 专业核心课                            | 1        | 序号 | 课程编号     | 课程名称         | 学分  | 教学班号       | 课堂名称       | 上课时间         | 上课地点   | 授课教师       | 已选/可选 | 开课单位 | 操作 |
|   | A 14 41 18 18                    |          | 1  | 21018565 | 女性自我成长       | 2   | 2021121018 | 女性自我成长01班  | 星期二 11-12节 1 | 教三3405 | 周莉         | 3/60  | 学生处  | 选课 |
| 5 | 个性化选择                            | 5        | 2  | 21018078 | 情感心理学        | 2   | 2021121018 | 情感心理学01班   | 星期四 11-12节 1 | 教—1402 | 胡邓         | 已满    | 学生处  | 选课 |
| 6 | 跨学科专业选修                          | 4        | 3  | 21018075 | 大学生医学知识专题    | 2   | 2021121018 | 大学生医学知识专题讲 | 星期四 05-06节 1 | 教一1205 |            | 1/150 | 校医院  | 选课 |
| 7 | 大学体育                             | 1        | 4  | 21017236 | 情商解析与修炼      | 2   | 2021121017 | 情商解析与修炼01班 | 星期二 11-12节 1 | 教三3407 | <u>侯瑞鹤</u> | 0/60  | 学生处  | 选课 |
| 8 | 公共艺术教育                           | 1        |    |          |              |     |            |            |              |        |            |       |      |    |
| 9 | 发展指导                             | 2        |    |          |              |     |            |            |              |        |            |       |      |    |
|   | • 兴趣与爱好                          |          |    |          |              |     |            |            |              |        |            |       |      |    |
|   | •基础技能强化与拓展-第二                    | 外国语学习    |    |          |              |     |            |            |              |        |            |       |      |    |
|   | •基础技能强化与拓展-方法                    | 与工具      |    |          |              |     |            |            |              |        |            |       |      |    |
|   | • 创新创业指导                         |          |    |          |              |     |            |            |              |        |            |       |      |    |
|   | <ul> <li>心理素质与心理健康-心理</li> </ul> | 2健康指导    |    |          |              |     |            |            |              |        |            |       |      |    |
|   | •心理素质与心理健康-心理                    | 国家 成教育 マ |    |          |              |     |            |            |              |        |            |       |      |    |
|   |                                  |          |    |          |              |     |            |            |              |        |            |       |      |    |

图 21 选课界面-点击课程名称

| 号 | 课程名称  | 课程性质 | 评估分数  | 教师编号     | 教师姓名                                                                                                    | 教师职称                     | 教师所在院系 | 学期   | 学年        | 分项指标 |
|---|-------|------|-------|----------|----------------------------------------------------------------------------------------------------|--------------------------|--------|------|-----------|------|
| 1 | 情感心理学 | 发展指导 | 99.98 | 19920073 | 胡邓                                                                                                    | 副教授(思政)                  | 学生处    | 秋季学期 | 2019-2020 | 详情   |
| 2 | 情感心理学 | 发展指导 | 99.23 | 19920073 | 胡邓                                                                                                    | 副教授(思政)                  | 学生处    | 秋季学期 | 2018-2019 | 详情   |
| 3 | 情感心理学 | 发展指导 | 99.67 | 10000070 | 40.70                                                                                                    | model and a second build |        |      |           |      |
|   |       |      |       | 13920073 | עצפה                                                                                                    | 副教授(忠政)                  | 学生处    | 秋季学期 | 2017-2018 | 建造   |
|   |       |      |       | 19920013 | 1 <u>2</u><br>2 <u>1</u><br>2 <u>1</u><br>2 <u>1</u><br>2 <u>1</u><br>2 <u>1</u><br>2 <u>1</u><br>2 <u>1</u> | 副教授(忠政)                  | 学生处    | 秋季学期 | 2017-2018 | IIM  |
|   |       |      |       | 19920013 | 5X.E2                                                                                                    | 副教授(志政)                  | 学生及    | 秋季学期 | 2017-2018 | IIM  |

图 22 课程历年评估分数

# 八、查看教师历年评估分数

点击教师名称,可以查看该教师历史评估分数,如图23、24所示。

| 2 | 部类基础                                                                                         | 4                   |    | 示已选课程    | □ 不显示选课人数已满课  | 2  | 不显示与已选课程的  | 时间冲突课堂     |              |        |      |       |      |    |
|---|----------------------------------------------------------------------------------------------|---------------------|----|----------|---------------|----|------------|------------|--------------|--------|------|-------|------|----|
| 4 | 专业核心课                                                                                        | 1                   | 序号 | 课程编号     | 课程名称          | 学分 | 教学班号       | 课堂名称       | 上课时间         | 上课地点   | 授课教师 | 已选/可选 | 开课单位 | 操作 |
| - |                                                                                              |                     | 1  | 21018565 | <u>女性自我成长</u> | 2  | 2021121018 | 女性自我成长01班  | 星期二 11-12节 1 | 教三3405 | 周莉   | 3/60  | 学生处  | 选课 |
| 5 | 个性化选修                                                                                        | 5                   | 2  | 21018078 | 情感心理学         | 2  | 2021121018 | 情感心理学01班   | 星期四 11-12节 1 | 教一1402 | 胡邓   | 已满    | 学生处  | 选课 |
| 6 | 跨学科专业选修                                                                                      | 4                   | 3  | 21018075 | 大学生医学知识专题     | 2  | 2021121018 | 大学生医学知识专题讲 | 星期四 05-06节 1 | 教一1205 |      | 1/150 | 校医院  | 选课 |
| 7 | 大学体育                                                                                         | 1                   | 4  | 21017236 | 情商解析与修炼       | 2  | 2021121017 | 情商解析与修炼01班 | 星期二 11-12节 1 | 教三3407 | 侯瑞鹤  | 0/60  | 学生处  | 选课 |
| 8 | 公共艺术教育                                                                                       | 1                   |    |          |               |    |            |            |              |        |      |       |      |    |
| 9 | 发展指导                                                                                         | 2                   |    |          |               |    |            |            |              |        |      |       |      |    |
|   | <ul> <li>兴趣与爱好</li> <li>基础技能强化与拓展-第二</li> </ul>                                              | 外国语学习               |    |          |               |    |            |            |              |        |      |       |      |    |
|   | <ul> <li>基础技能强化与拓展-方法</li> <li>创新创业指导</li> <li>心理素质与心理健康-心理</li> <li>心理素质与心理健康-心理</li> </ul> | 与工具<br>健康指导<br>素质教育 |    |          |               |    |            |            |              |        |      |       |      |    |

图 23 选课界面-点击教师姓名

| 亨号 | 课程名称    | 课程性质   | 评估分数  | 教师编号     | 教师姓名 | 教师职称     | 教师所在院系 | 学期   | 学年        | 分项        | 指标 |
|----|---------|--------|-------|----------|------|----------|--------|------|-----------|-----------|----|
| 1  | 心理健康通识课 | 心理健康教育 | 99.82 | 19920073 | 胡邓   | 副教授(思政)  | 学生处    | 秋季学期 | 2019-2020 | 详情        | ^  |
| 2  | 心理健康通识课 | 心理健康教育 | 99.65 | 19920073 | 胡邓   | 副教授(思政)  | 学生处    | 秋季学期 | 2019-2020 | 详情        |    |
| 3  | 情感心理学   | 发展指导   | 99.98 | 19920073 | 胡邓   | 副教授 (思政) | 学生处    | 秋季学期 | 2019-2020 | 详情        |    |
| 4  | 自助旅行与心理 | 发展指导   | 99.09 | 19920073 | 胡邓   | 副教授(思政)  | 学生处    | 春季学期 | 2018-2019 | 详情        |    |
| 5  | 心理健康通识课 | 基本素质   | 99.25 | 19920073 | 胡邓   | 副教授(思政)  | 学生处    | 春季学期 | 2018-2019 | 详情        |    |
| 6  | 心理健康通识课 | 基本素质   | 98.02 | 19920073 | 胡邓   | 副教授(思政)  | 学生处    | 春季学期 | 2018-2019 | <u>详情</u> |    |
| 7  | 情感心理学   | 发展指导   | 99.23 | 19920073 | 胡邓   | 副教授 (思政) | 学生处    | 秋季学期 | 2018-2019 | <u>详情</u> |    |
| 8  | 心理健康通识课 | 基本素质   | 99.66 | 19920073 | 胡邓   | 副教授(思政)  | 学生处    | 秋季学期 | 2018-2019 | 详情        |    |
| 9  | 心理健康通识课 | 基本素质   | 99.47 | 19920073 | 胡邓   | 副教授(思政)  | 学生处    | 秋季学期 | 2018-2019 | 详情        |    |
| n  | 自助旅行与心理 | 发展指导   | 99 57 | 19920073 | *BJR | 副教授 (甲丙) | 学生外    | 表季堂期 | 2017-2018 | 详情        | ~  |

图 24 教师历史评估分数

关闭

#### 九、注意事项

1、所有选课以及退课时间结束后,学生需要到【个人课表】,或【我的选课】
 -【课表查看】中查看本人最终课表以及在【我的选课】-【选课结果查询】中查看选课结果,如有疑问请及时反馈。

2、对于预置好的必修课尽量不要做退选操作,如果退选后不能选回请联系 课堂开课学院的教秘。

3、第一阶段(注册阶段)和第二阶段(调整阶段)前半段结束后,系统会 自动进行筛选,筛选通过的几率与选课时间先后无关。所以请同学们在筛选阶段 不要抢登系统。

4、除重修选课外,所选课程均不允许时间冲突,如双选认证课程有时间冲 突,本科四年内可以从自修选课中选择不超过5学分课程。

#### 十、意见反馈

新系统运行阶段,欢迎同学们提出宝贵的意见和建议。

同学们可以在新版教务系统的左上角点击"欢迎大家提出宝贵建议和意见" 进行提交,如图 25。

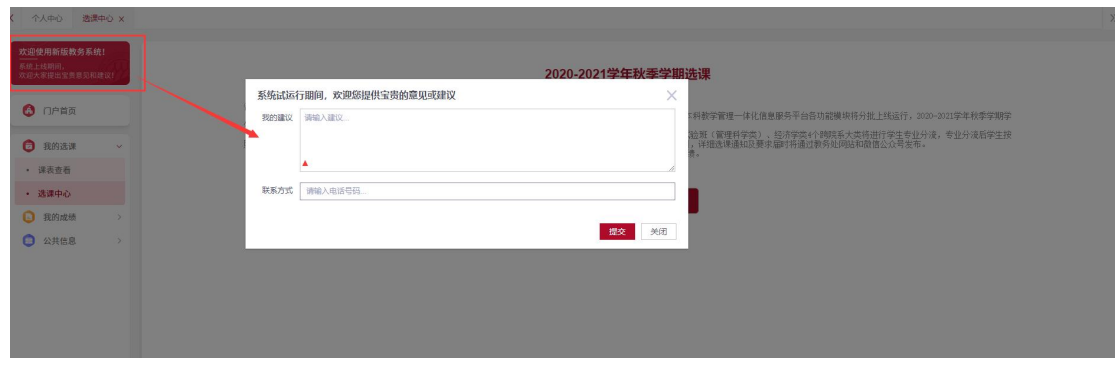

图 25 提交反馈意见